# **PCB ZERO** SISTEMA INVENTÁRIO NACIONAL DE PCB

SISTEMA NACIONAL DE INFORMAÇÕES SOBRE A GESTÃO DOS RESÍDUOS SÓLIDOS

# INVENTÁRIO NACIONAL DE BIFENILAS POLICLORADAS (PCB)

MANUAL DE PREENCHIMENTO

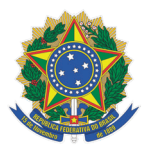

#### **REPÚBLICA FEDERATIVA DO BRASIL**

#### Presidente

Jair Messias Bolsonaro

#### Vice-Presidente

Antonio Hamilton Martins Mourão

### MINISTÉRIO DO MEIO AMBIENTE

**Ministro** Joaquim Alvaro Pereira Leite

#### SECRETARIA EXECUTIVA

**Secretário-Executivo** Fernando Wandscheer de Moura Alves

#### SECRETARIA DE QUALIDADE AMBIENTAL

**Secretário** André Luiz Felisberto França

#### DEPARTAMENTO DE GESTÃO DA QUALIDADE DO AR E DAS ÁGUAS

**Diretora substituta** Thaianne Resende Henriques Fábio

# SUMÁRIO

| INTRODUÇÃO                                                           | 5  |
|----------------------------------------------------------------------|----|
| NOTA                                                                 | 6  |
| 1. Acesso ao Inventário Nacional                                     | 7  |
| 2. Quem deve preencher o Inventário                                  | 7  |
| 3. Cadastro e acesso ao Inventário                                   | 7  |
| 3.1 Primeiro Acesso                                                  | 7  |
| 3.2 Acesso de usuários cadastrados                                   | 10 |
| 3.3 Cadastro de usuários adicionais de uma mesma empresa             | 11 |
| 3.4 Cadastro de empresas por um mesmo usuário administrador          |    |
| 3.5 Alteração de usuário administrador                               | 12 |
| 3.6 Alteração de senha                                               | 13 |
| 3.7 Status do inventário                                             | 13 |
| 4. Preenchimento do Inventário de PCB pelo Setor Elétrico Brasileiro | 14 |
| 4.1 Cadastro de novo inventário                                      | 14 |
| 4.1.1 Orientações gerais                                             |    |
| 4.1.2 Aba "PCB destinado Brasil"                                     | 16 |
| 4.1.3 Aba "PCB destinado no exterior"                                | 21 |
| 4.1.4 Aba "EGP Total"                                                | 23 |
| 4.1.5 Aba "EGP >= 50"                                                | 24 |
| 4.1.6 Aba "EPP Critério Estatístico"                                 | 27 |
| 4.1.7 Aba "EPP ou outros Resíduos >=50"                              |    |
| 4.1.8 Aba "Resumo e enviar inventário"                               |    |
| 4.2 Retificação de inventário já enviado                             |    |
| 4.3 Atualização do inventário                                        |    |
| 5. Preenchimento do Inventário de Destinadores de PCB                |    |
| 5.1 Cadastro de novo inventário                                      |    |
| 5.1.1 Orientações gerais                                             | 37 |
| 5.1.2 Aba "PCB destinado no Brasil"                                  |    |
| 5.1.3 Aba "PCB destinado no Exterior"                                | 43 |

| 5.1.4 Aba "Resumo e enviar inventário"                     |    |
|------------------------------------------------------------|----|
| 5.2 Retificação de inventário já enviado                   |    |
| 5.3 Atualização do Inventário                              | 47 |
| 6. Preenchimento do Inventário de Outros Detentores de PCB | 48 |
| 6.1 Cadastro de novo inventário                            | 48 |
| 6.1.1 Orientações gerais                                   | 49 |
| 6.1.2 Aba "PCB destinado no Brasil"                        | 50 |
| 6.1.3 Aba "PCB destinado exterior"                         | 55 |
| 6.1.4 Aba "EGP Total"                                      | 57 |
| 6.1.5 Aba "EGP >= 50"                                      |    |
| 6.1.6 Aba "EPP ou outros Resíduos >=50"                    | 61 |
| 6.1.7 Aba "Resumo e enviar inventário"                     | 61 |
| 6.2 Retificação de inventário já enviado                   |    |
| 6.3 Atualização inventário                                 |    |

# INTRODUÇÃO

O Brasil promulgou a Convenção de Estocolmo (CE) sobre Poluentes Orgânicos Persistentes (POP) através do Decreto nº 5.472, de 20 de junho de 2005. Como signatário, o país deverá desenvolver ações para reduzir e eliminar as liberações decorrentes de produção e uso intencionais e não intencionais dos POP, dentre as quais tem-se as Bifenilas Policloradas (PCB). No que diz respeito às PCB, de acordo com as seguintes prioridades, os signatários da CE deverão:

- envidar esforços para identificar, rotular e tirar de uso equipamentos que contenham mais de 10% de PCB e volumes superiores a 5 litros até 2025;
- envidar esforços para identificar, rotular e tirar de uso equipamentos que contenham mais de 0,05% de PCB (500 mg/kg) e volumes superiores a 5 litros até 2025;
- empenhar-se para identificar e tirar de uso equipamentos que contenham mais de 0,005% de PCB (50 mg/kg) e volumes superiores a 0,05 litro até 2025; e
- realizar seu gerenciamento ambientalmente adequado até 2028.

Para monitorar o atendimento dos esforços empreendidos pelo país em relação a gestão de PCB para atendimento da CE, o Ministério do Meio Ambiente (MMA) deve elaborar o Inventário Nacional destas substâncias. Para isto, a Secretaria de Qualidade Ambiental (SQA) desenvolveu uma plataforma que permite o envio de informações sobre PCB por parte de detentores e destinadores. As informações declaradas irão subsidiar o Inventário Nacional de PCB e estão disponíveis no Portal do Sistema Nacional de Informações sobre a Gestão de Resíduos Sólidos (SINIR).

O público-alvo do Inventário Nacional de PCB abrange o Setor Elétrico Brasileiro (SEB), outros detentores (siderurgia, indústria cimenteira, ferrovias, hospitais, clínicas, grandes indústrias, shopping centers, escolas etc.) e destinadores de PCB (incineradores e outros).

Os detentores e destinadores de PCB devem declarar no Inventário Nacional de PCB os óleos, equipamentos, materiais contendo PCB ou seus resíduos, que necessitam destinação ou que já foram destinados, cumprindo o disposto na Lei nº 14.250/2021. A Lei estabelece que o inventário deve ser declaro em até 3 anos após a promulgação da Lei, e deve ser atualizado a cada 2 anos.

O Inventário é construído a partir das diretrizes contidas no "Manual de Gestão de PCB para Equipamentos Elétricos", que trata dos procedimentos e critérios para a elaboração de

inventário e gerenciamento de equipamentos elétricos com teores de Bifenilas Policloradas (PCB) maiores ou iguais a 50 mg/kg e seus resíduos.

Portanto, o presente documento tem como objetivo orientar os usuários quanto ao acesso ao sistema do inventário, bem como sobre como proceder o preenchimento do das informações necessárias.

#### NOTA

As informações constantes nas figuras utilizadas como exemplo para auxiliar na melhor compreensão do preenchimento do sistema são meramente ilustrativas e ficcionais. Portanto, as informações constantes nas figuras não refletem de forma alguma a realidade.

O Sistema deve ser acessado por meio do endereço **pcb.sinir.gov.br** 

# 2. Quem deve preencher o Inventário

O "Manual de Gestão de PCB para Equipamentos Elétricos" estabelece que detentores e destinadores de PCB devem enviar informações referentes ao seu próprio inventário e de gerenciamento de PCB no sistema "Inventário Nacional de PCB", disponível no Sistema Nacional de Informações Sobre a Gestão dos Resíduos Sólidos – SINIR.

# **3.** Cadastro e acesso ao Inventário

## 3.1 Primeiro Acesso

No primeiro acesso ao Sistema, é necessário solicitar acesso. Para isto: clicar em "Entrar", na parte superior da página, e depois em "Solicitar acesso ao sistema".

| ventário Na | cional de PCB | Apresentação     | <ul> <li>Entrar</li> </ul> |
|-------------|---------------|------------------|----------------------------|
| E-mail      |               |                  |                            |
| Digite seu  | e-mail        |                  |                            |
| Senha       |               |                  |                            |
| Digite sua  | senha         |                  |                            |
| Entrar      |               |                  |                            |
|             | Solicitar a   | cesso ao sistema |                            |
|             | Esqueo        | i minha senha    |                            |

Após clicar em "Solicitar acesso ao sistema", o usuário deverá preencher os dados do **responsável pelo preenchimento do inventário da empresa (usuário administrador)**, bem como os dados referentes à empresa a qual está representando.

O usuário administrador ficará responsável pelo acesso ao inventário em nome da empresa e por enviar o inventário ao MMA. O e-mail e senha definidos pelo usuário administrador no ato

do cadastro serão utilizados para acesso ao inventário (login).

Será permitido criar somente um cadastro por CNPJ. O usuário administrador poderá inserir outros usuários ao perfil da empresa cadastrado para acompanhar ou auxiliar no preenchimento dos dados, contudo, estes possuirão perfil de usuários da empresa e não de administradores.

**Observação:** O responsável legal da empresa é o responsável por garantir as condições adequadas de levantamento e análise das informações deste inventário. Assim, é obrigatório o preenchimento e atualização constante dos dados do responsável legal. Todas as informações declaradas são de responsabilidade da empresa solicitante, assim como o cadastro do usuário administrador.

Abaixo, seguem as informações que devem ser preenchidas obrigatoriamente no cadastro.

#### Solicitação de acesso ao Inventário Nacional de PCB - Detentores e Destinadores

Preencher o formulário abaixo para solicitar acesso ao Inventário Nacional de PCB, apresentando:

informações do usuário que ficará responsável pelo preenchimento do sistema - usuário administrador;

informações sobre a empresa.

Todas as informações declaradas são de responsabilidade da empresa, assim como o cadastro do usuário administrador.

Após salvar as informações, o MMA irá validar as informações e liberar o acesso ao Sistema. Aguarde o e-mail de confirmação de acesso.

#### Informações do Usuário

\* Obrigatório o preenchimento de todos os campos \*

| Nome                                          |         |               |     |     |                 |   |
|-----------------------------------------------|---------|---------------|-----|-----|-----------------|---|
| e-mail (será usado como login no sistema)     |         |               |     |     |                 |   |
|                                               |         |               |     |     |                 |   |
| Informe sua senha                             |         | Repita sua se | nha |     |                 |   |
| Telefone                                      | Celular |               |     | CPF |                 |   |
| Informação da Engrado                         |         |               |     |     |                 |   |
| * Obrigatório o preenchimento de todos os can | ipos *  |               |     |     |                 |   |
| Nome da Empresa                               |         |               |     |     |                 |   |
| CNPJ                                          |         |               |     |     |                 |   |
| e-mail de contado na empresa                  |         |               |     |     |                 |   |
| Telefone                                      |         |               |     |     |                 |   |
| Endereço                                      |         |               |     |     |                 |   |
|                                               |         |               |     |     |                 |   |
| Cidade                                        |         |               |     |     | UF<br>Selecione | ~ |
| Nome do responsável legal                     |         |               |     |     |                 |   |
| CPF do responsável legal                      |         |               |     |     |                 |   |
| Tipo da Empresa                               |         |               |     |     |                 |   |
| Selecione                                     |         |               |     |     |                 | ~ |
|                                               |         |               |     |     |                 |   |
| Salvar                                        |         |               |     |     |                 |   |

#### Na sessão "Informações do Usuário" preencha os seguintes campos:

- Nome: nome do usuário que está solicitando o acesso;
- E-mail: será o login do Sistema;

- Informe sua senha / Repita sua senha": cadastre a senha que será usada para acessar o Sistema.
- Telefone, Celular e CPF: dados pessoais do usuário que está solicitando o acesso.

#### Na sessão "Informações da Empresa" preencha os seguintes campos:

- Nome da Empresa: informar a Razão Social.
- CNPJ;
- E-mail de contato na empresa;
- -Telefone de contato da empresa;
- Endereço: rua, número, bairro e CEP da empresa;
- Cidade: cidade onde a empresa está localizada;
- UF: estado onde a empresa está localizada.
- Nome do responsável legal e CPF do responsável legal: dados pessoais do responsável legal da empresa;
- Tipo de empresa: selecione a tipologia de empresa.

No campo "Tipo da Empresa" o usuário deve selecionar qual grupo a empresa pertence: Setor Elétrico Brasileiro (SEB); Destinador de PCB; ou outros detentores de PCB.

**Atenção 1:** Não é permitido excluir a empresa nem alterar o CNPJ e o tipo de empresa após a confirmação e finalização do cadastro. **Confirme todos os dados antes de concluir o cadastro.** 

**Atenção 2:** O tipo de empresa selecionado irá determinar o sistema e os campos adequados para preenchimento do inventário de acordo com o setor. **Essa informação não poderá ser alterada depois de finalizado o cadastro.** 

Com os dados preenchidos, o usuário deverá clicar no botão "Salvar" ao final da página.

O usuário cadastrado receberá um e-mail informando sobre a conclusão do cadastro. O usuário deve, então, aguardar o Ministério do Meio Ambiente liberar o acesso. Assim que ocorrer a liberação, o usuário receberá um novo e-mail informando sobre a liberação. Após, o usuário poderá acessar o sistema normalmente e iniciar o preenchimento dos dados.

## 3.2 Acesso de usuários cadastrados

Para entrar no sistema, os usuários já cadastrados devem entrar no link **pcb.sinir.gov.br**, informar o e-mail e senha cadastrados no botão "Entrar".

| entário Nacional de PCB | Apresentação | +) Entrar |
|-------------------------|--------------|-----------|
| E-mail                  |              |           |
| Digite seu e-mail       |              |           |
| Senha                   |              |           |
| Digite sua senha        |              |           |

O usuário será, então, direcionado para a tela principal do sistema.

### 3.3 Cadastro de usuários adicionais de uma mesma empresa

O usuário administrador de uma empresa poderá cadastrar usuários adicionais para auxiliar no preenchimento do inventário ou por outros motivos internos à sua administração. Para tal, o usuário deve fazer login no sistema, clicar em "Administração" > "Usuários" > "Novo Usuário". Devem ser preenchidas as seguintes informações solicitadas: e-mail, nome, telefone, celular, CPF e selecionar a situação do usuário (ativo ou inativo).

|                                      |                                                                                                    | Auministração +                                                                                            | C+ Sair Log                 | jin teste Formulario T                                                                                                    |                                                             |
|--------------------------------------|----------------------------------------------------------------------------------------------------|----------------------------------------------------------------------------------------------------|-----------------------------|----------------------------------------------------------------------------------------------------|-------------------------------------------------------------|
|                                      | Bem vinde<br>Perfil do usua                                                                                                    | o Login T<br>drio: Usuário Administrador                                                                   | da Empres                   | sa                                                                                                    |                                                             |
|                                      |                                                                                                    |                                                                                                    | Sistema Nacio<br>Esplan     | Ministério do Meio Ambier<br>onal de Informações sobre a Gestão d<br>lada dos Ministérios - Bloco B CEP 701<br>pcb@sinir.gov.br | nte<br>os Residuos Sólidos (SINIR)<br>068-900 - Brasilia/DF |
|                                      |                                                                                                    |                                                                                                    |                             |                                                                                                    |                                                             |
| Inventário Nacional de PCB Apresenta | ção Inventários Ferramentas <del>-</del><br>Usuários PCB - 1 registro(s) cada                                                                                   | Administração - C+ Sair Login Teste F<br>astrados                                                          | ormulário 1                 |                                                                                                    |                                                             |
| Inventário Nacional de PCB Apresenta | ção Inventários Ferramentas -<br>Usuários PCB - 1 registro(s) cada<br>Digite o texto para localizar<br>Localizar Linpar Novo                                    | Administração - C+ Sair Login Teste F<br>astrados<br>Usuário Voltar                                        | ormulário 1                 |                                                                                                    |                                                             |
| Inventário Nacional de PCB Apresenta | ção Inventários Ferramentas -<br>Usuários PCB - 1 registro(s) cada<br>Digite o texto para localizar<br>Localizar Limpar Novo                                    | Administração - Co Sair Login Teste F<br>astrados<br>Usuário Voltar<br>e-mail                              | ormulário 1<br>Ativo        | Perfil                                                                                                    | Empresa                                                     |
| Inventário Nacional de PCB Apresenta | ção Inventários Ferramentas -<br>Usuários PCB - 1 registro(s) cada<br>Digite o texto para localizar<br>Localizar Umpar Novo<br>Nome<br>Login Teste Formulário 1 | Administração - C+ Sair Login Teste F<br>astrados<br>Usuário Voltar<br>e-mail<br>diego, pereira@mma.gov.br | ormulário 1<br>Ativo<br>Sim | Perfil<br>Usuário Administrador da Empresa                                                                                      | Empresa<br>Empresa Teste                                    |

Os usuários cadastrados terão acesso limitado ao Sistema, ficando a aba "Administração" restrita ao usuário administrador.

**Atenção:** Ao cadastrar um novo usuário, este terá acesso a todas as empresas que o usuário administrador tiver acesso. Caso o novo usuário não possa pertencer a todas as empresas, o usuário administrador deve excluir o usuário novo das empresas que desejar clicando em: "Administração", "Empresas". Selecione a empresa desejada e exclua o usuário no X na frente do nome desejado.

## 3.4 Cadastro de empresas por um mesmo usuário administrador

O usuário administrador de uma empresa poderá cadastrar outros CNPJ de forma atender diferentes estruturas de administração da sua empresa. Para tal, o usuário administrador deve fazer login no sistema, clicar em "Administração" > "Empresas" > "Nova Empresa". Devem ser preenchidas as seguintes informações solicitadas: nome da empresa, CNPJ, e-mail de contato na empresa, telefone, endereço completo, cidade, estado, nome do responsável legal, CPF do responsável legal pela empresa e tipo de empresa.

Nestes casos, o usuário administrador é responsável por todas as empresas cadastradas, assim como o responsável legal.

## 3.5 Alteração de usuário administrador

O usuário administrador de uma empresa pode ser alterado conforme necessidade da empresa. Para tal, o usuário administrador deve fazer login no sistema, clicar em "Administração > "Usuários" e alterar o perfil do usuário clicando no CNPJ ou nome do usuário e editar outras informações pessoais. Para alterar o usuário administrador, deve-se selecionar outro perfil para ser o administrador.

Lembramos que o usuário administrador é responsável pela empresa cadastrada, assim como o responsável legal.

Importante: Pode ser criado mais de um usuário administrador.

| Inventário Nacional de PCB Apresentação | Inventários Ferramentas - Adm                                                                                                    | ninistração - 🕞 Sair Login Teste Formula | ário 1 |                                  |               |   |  |
|-----------------------------------------|----------------------------------------------------------------------------------------------------|------------------------------------------|--------|----------------------------------|---------------|---|--|
|                                         | Usuários PCB - 1 registro(s) cadastrad<br>Digite o texto para localizar<br>Localizar Limpar Novo Usuá                                                                                             | dos<br>Ario Voltar                       |        |                                  |               |   |  |
|                                         | Nome                                                                                                    | e-mail                                   | Ativo  | Perfil                           | Empresa       |   |  |
| /                                       | Login Teste Formulário 1                                                                                                    | diego.pereira@mma.gov.br                 | Sim    | Usuário Administrador da Empresa | Empresa Teste | × |  |
|                                         | Ministério do Meio Ambiente<br>Sistema Nacional de Informações sobre a Gestão dos Residuos Sólidos (SINIR)<br>Esplanada dos Ministérios - Bloco B CEP 70068-900 - Brasilia/DF<br>pcb@sinir.gov.br |                                          |        |                                  |               |   |  |

## 3.6 Alteração de senha

O usuário poderá alterar a senha. Para isso, clicar em "Ferramentas" > "Alterar sua senha".

## 3.7 Status do inventário

Na aba "Inventários", todos os inventários enviados e em elaboração pela empresa aparecerão listados e podem ser classificados por ordem alfabética e numérica ao clicar no título da coluna de título.

|                                      |         |                 | Inventários          |                     |                |                     |   |
|--------------------------------------|---------|-----------------|----------------------|---------------------|----------------|---------------------|---|
| Cadastrar Novo Inventário            | Voltar  |                 |                      |                     |                |                     |   |
| Foram identificados 13 inventário(s) |         |                 |                      |                     |                |                     |   |
| Empresas                             | Mês/Ano | Tipo de empresa | Status do inventário | Última atualização  | Criado por     | Enviado em          |   |
| Empresa de Geração                   | 01/2021 | SEB - Geração   | Enviado/Retificado   | 14/10/2021 às 13:12 | 738.011.431-04 | 13/10/2021 às 20:15 | × |
| Empresa de Geração                   | 04/2021 | SEB - Geração   | Rascunho             | 11/11/2021 às 14:03 | 738.011.431-04 |                     | × |
| Empresa Destinadora                  | 03/2021 | Destinadora     | Retificador          | 17/11/2021 às 14:04 | 738.011.431-04 |                     | × |
| Empresa Destinadora                  | 01/2021 | Destinadora     | Enviado/Vigente      | 13/10/2021 às 20:27 | 738.011.431-04 | 13/10/2021 às 20:29 | × |

Os inventários enviados e em elaboração possuem quatro "Status:

**I. Rascunho:** o inventário é classificado como "Rascunho" quando é cadastrado um novo inventário a partir do botão verde "Cadastrar Novo Inventário", seja ele o primeiro inventário da empresa ou um novo inventário a ser elaborado. É o documento que está em edição para ser enviado.

**II. Enviado/Vigente:** o status "Enviado/Vigente" é dado para os inventários válidos enviados pela empresa, nos casos:

- Último inventário cadastrado e enviado para o ano selecionado;

- Último inventário cadastrado a partir da importação de dados do inventário anterior e enviado para o ano selecionado;

- Último inventário que foi retificado e enviado.

Só é possível importar os dados de um inventário anterior de inventários com status "Enviado/ Vigente".

**III. Retificador:** Quando um inventário que foi enviado está sendo retificado, é aberto um novo inventário com o status "Retificador". É o documento que está em edição para ser enviado, contudo a base dele é um inventário "Enviado/Retificado".

Importante: É importante destacar que será válido o último inventário enviado.

**IV. Enviado/Retificado:** o status "Enviado/Retificado" é dado para os inventários que foram enviados, contudo, possuem alguma informação que necessitou de retificação. Isso quer dizer que os inventários com este status se referem à versão enviada antes da retificação. O inventário retificado a partir desta versão é o "Enviado/Vigente".

# 4 PREENCHIMENTO DO INVENTÁRIO DE PCB PELO SETOR ELÉTRICO BRASILEIRO

Os usuários cadastrados como Empresas "SEB-Distribuição", "SEB-Geração" ou "SEB-Transmissão", devem preencher os inventários conforme as orientações descritas a seguir.

## 4.1 Cadastro de novo inventário

Para inserir novo inventário, continuar preenchimento de um inventário já iniciado ou retificar o inventário já enviado, deve ser utilizada a aba "Inventários".

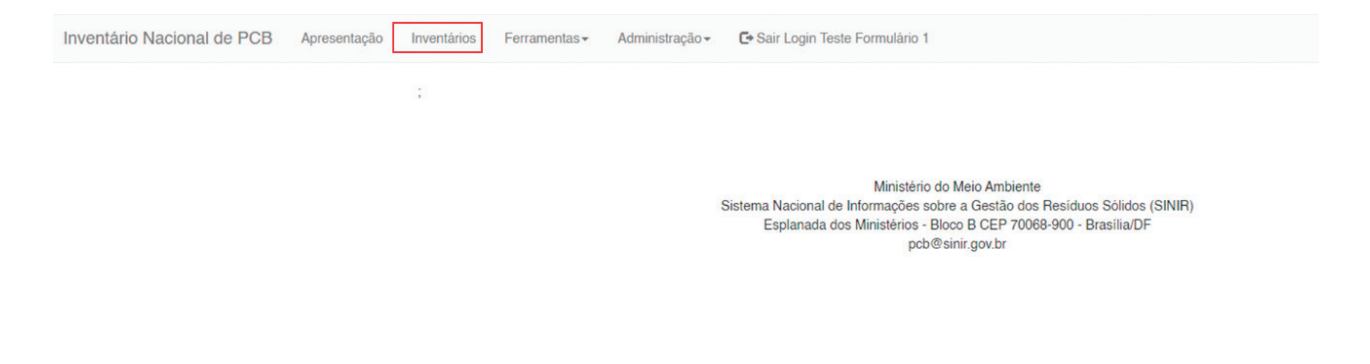

Para inserir o primeiro inventário ou um novo inventário, o usuário deve clicar no botão "Cadastrar novo inventário".

| Inventário Nacional de PCB | Apresentação | Inventários                         | Ferramentas -     | Administração - | C+ Sair Login Teste Formulário 1 |                    |            |            |
|----------------------------|--------------|-------------------------------------|-------------------|-----------------|----------------------------------|--------------------|------------|------------|
|                            |              |                                     |                   |                 | Inventários                      |                    |            |            |
|                            |              | Cadastra                            | r Novo Inventário | Voltar          |                                  |                    |            |            |
|                            |              | Foram identificados 0 inventário(s) |                   |                 |                                  |                    |            |            |
|                            |              | Empresas                            | Mês/Ano           | Tipo de emp     | resa Status do inventário        | Última atualização | Criado por | Enviado em |

Após, devem ser preenchidos: "Mês do inventário", "Ano" e "Empresa" e clicar em "Salvar". O mês e ano são referentes à data em que o inventário foi preenchido.

| Empresa           |        |                    | Inventário(s) anteriores       |  |
|-------------------|--------|--------------------|--------------------------------|--|
| Empresa Teste     | N N    | CNPJ               | Selecione o inventário enviado |  |
|                   |        | 30.725.236/0001-56 |                                |  |
| Mês do Inventário | Ano    | Status             | do Inventário                  |  |
|                   |        |                    |                                |  |
| Setembro          | × 2021 | ~                  |                                |  |

As informações solicitadas estão de acordo com o "Manual de Gestão de PCB para Equipamentos Elétricos" e devem ser preenchidas segundo os critérios nele estabelecidos.

#### 4.1.1 Orientações gerais

O sistema é composto por sete abas de preenchimento: PCB destinado no Brasil; PCB destinado no exterior; EGP Todos; EGP >= 50; EPP Critério estatístico; EPP ou outros resíduos >=50; resumo e enviar inventário.

### Definição das Siglas

- EGP: Equipamentos de Grande Porte;
- EGP >= 50: Equipamentos de Grande Porte com concentração de PCB maior que 50 mg/kg;
- EPP: Equipamentos de Pequeno Porte.

**Importante:** definições detalhadas estão descritas no "Manual de Gestão de PCB para Equipamentos Elétricos".

Ao final de todas as abas são disponibilizados, basicamente, dois botões funcionais para "Salvar" e "Voltar". Em determinadas abas aparecem outros botões cujas finalidades serão explicadas na orientação de preenchimento de cada aba.

Recomendações para melhor uso do sistema:

- Salve toda informação preenchida, o sistema não salva o preenchimento automaticamente, e após um período de inatividade o usuário pode ser desconectado sendo necessário fazer o Login novamente;
- Campos em branco são diferentes de campos com valor zero (O), quando um dado existir e seu valor for zero (O) deve-se inseri-lo no campo correspondente;
- Em caso de informações desconhecidas ou não haver informações sobre determinado item, o sistema possui botões ou alternativas de informação não conhecida;

As informações de massa destruída informadas serão relativas até o ano anterior à data de envio do inventário atual. Como exemplo, se o envio do primeiro inventário for realizado em 2022, deverão ser informadas as massas destruídas até 2021, para todos os anos em que a empresa atuou com destinação de PCB.

Também é possível e editar os registros realizados, bem como excluí-los. Para tal, basta clicar no campo com letras destacadas em azul ou no botão X em vermelho.

| PCB destinado no Brasil - 1 registr  | ro(s) cadastrados                         |   |
|--------------------------------------|-------------------------------------------|---|
| Adicionar período                    |                                           |   |
| Período                              | Situação da informação                    |   |
| 2020<br>Editar/Visualizar o registro | Houve destruição e informações conhecidas | × |

Atentar-se para informações inconsistentes, ou informações faltantes, antes do envio do inventário disponíveis no final da aba "Resumo e enviar inventário". Após ajustar as inconsistências, o botão "Enviar inventário" será disponibilizado e o inventário poderá ser enviado.

#### 4.1.2 Aba "PCB destinado Brasil"

Nesta aba, a empresa deverá preencher os dados referentes à massa e equipamentos total destinados no país para todos os períodos indicados.

Deve-se iniciar o preenchimento clicando no botão "Adicionar período".

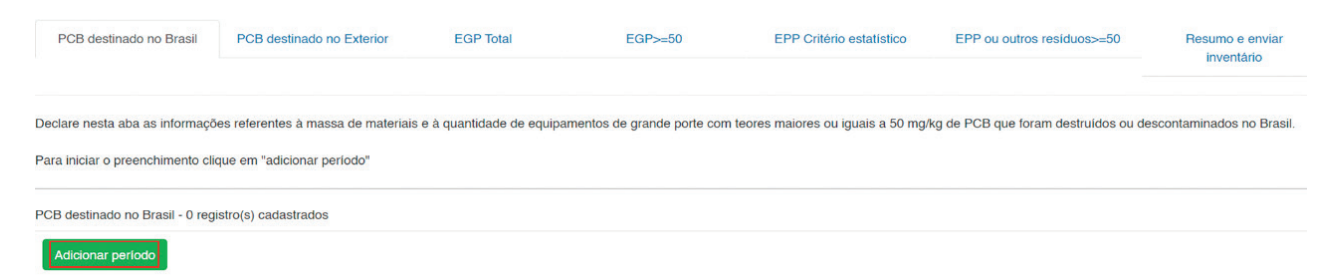

Após, deverão ser preenchidos os campos "Selecione o período /ano" para declaração dos dados e a "Selecione a situação da informação" para o período indicado. Os períodos a serem preenchidos estão divididos em lista pré-definida: 1980-1989; 1990-1999; 2000-2009; 2010-2019; 2020. A partir de 2020, cada novo ano será adicionado pelo gestor do sistema, conforme for necessário. **Todos os períodos devem, obrigatoriamente, ser preenchidos.** Caso contrário, o sistema impedirá o envio do inventário.

| PCB destinado no Brasil          | PCB destinado no Exterior                                                                                                    | EGP Total              | EGP>=50                       | EPP Critério estatístico          | EPP ou outros residuos>=50       | Resumo e enviar<br>inventário |  |  |  |
|----------------------------------|----------------------------------------------------------------------------------------------------|------------------------|-------------------------------|-----------------------------------|----------------------------------|-------------------------------|--|--|--|
| Cadastrar Novo PCB des           | stinado Brasil                                                                                                    |                        |                               |                                   |                                  |                               |  |  |  |
| É necessário preencher todos o   | s períodos disponíveis para envio do                                                                                                    | inventário.            |                               |                                   |                                  |                               |  |  |  |
| Passo 1: selecione o "período/a  | no".                                                                                                    |                        |                               |                                   |                                  |                               |  |  |  |
| Passo 2: selecione a "situação o | da informação".                                                                                                    |                        |                               |                                   |                                  |                               |  |  |  |
| - Caso tenha sido selecionada a  | opção "Houve destruição e informa                                                                                                    | ções conhecidas" é nec | essário complementar informaç | ões. Clique em "adicionar e detal | har massa destruída no período". |                               |  |  |  |
| - Caso tenha sido selecionada "  | - Caso tenha sido selecionada "não houve destruição" ou "informação desconhecida" não há necessidade de preenchimento de informações adicionais, basta clicar em "Salvar". |                        |                               |                                   |                                  |                               |  |  |  |
| Empresa: 30.725.236/0001-56 -    | Empresa Teste                                                                                                    |                        |                               |                                   |                                  |                               |  |  |  |
| Selecione o período/ano          |                                                                                                    |                        | ∽ Seleci                      | one a situação da informação      |                                  | ~                             |  |  |  |
|                                  |                                                                                                    |                        |                               |                                   |                                  |                               |  |  |  |
| Observação                       |                                                                                                    |                        |                               |                                   |                                  |                               |  |  |  |
|                                  |                                                                                                    |                        |                               |                                   |                                  |                               |  |  |  |
|                                  |                                                                                                    |                        |                               |                                   |                                  |                               |  |  |  |
|                                  |                                                                                                    |                        |                               |                                   |                                  |                               |  |  |  |
| Salvar Adicio                    | onar período Voltar                                                                                                    |                        |                               |                                   |                                  |                               |  |  |  |

Existem três opções no campo "Selecione a situação da informação":

- Houve destruição e informações conhecidas ao selecionar esta opção, serão abertos novos campos de preenchimento.
- Não houve destruição selecionar esta opção quando não houver nenhuma massa destruída no período indicado.
- Informação não conhecida selecionar esta opção quando a empresa não souber se houve destruição de massa no período indicado.

Caso tenha sido selecionada a opção "Não houve destruição" ou "Informação não conhecida" não há necessidade de completar os campos referentes ao inventário do

#### período, basta clicar em "Salvar".

| PCB destinado no Brasil                                              | PCB destinado no Exterior                               | EGP Total                       | EGP>=50                             | EPP Critério estatístico               | EPP ou outros residuos>=50 | Resumo e enviar inventário |
|----------------------------------------------------------------------|---------------------------------------------------------|---------------------------------|-------------------------------------|----------------------------------------|----------------------------|----------------------------|
| Cadastrar Novo PCB destinad<br>É necessário preencher todos os perío | do Brasil<br>odos disponíveis para envio do inventário. |                                 |                                     |                                        |                            |                            |
| Passo 1: selecione o "período/ano".                                  |                                                         |                                 |                                     |                                        |                            |                            |
| Passo 2: selecione a "situação da info                               | rmação".                                                |                                 |                                     |                                        |                            |                            |
| <ul> <li>Caso tenha sido selecionada a opção</li> </ul>              | o "Houve destruição e informações conhec                | idas" é necessário complementa  | ir informações. Clique em "adiciona | e detalhar massa destruída no período" |                            |                            |
| - Caso tenha sido selecionada "não ho                                | ouve destruição" ou "informação desconhe                | cida" não há necessidade de pre | enchimento de informações adicion   | ais, basta clicar em "Salvar".         |                            |                            |
| Empresa: 30.725.236/0001-56 - Empr                                   | esa Teste                                               |                                 |                                     |                                        |                            |                            |
| 2020                                                                 |                                                         |                                 | ✓ Não hou                           | ve destruição                          |                            | ~                          |
| Observação                                                           |                                                         |                                 |                                     |                                        |                            |                            |
|                                                                      |                                                         |                                 |                                     |                                        |                            |                            |
|                                                                      |                                                         |                                 |                                     |                                        |                            | 1                          |
|                                                                      |                                                         |                                 |                                     |                                        |                            |                            |
| Salvar Adicionar                                                     | r período Voltar                                        |                                 |                                     |                                        |                            |                            |

Caso tenha selecionado a opção "Houve destruição e informações conhecidas", é necessário completar o inventário do período. Para tal, deve-se clicar no botão "Adicionar e detalhar massa destruída no período".

| PCB destinado no Brasil                                                    | PCB destinado no Exterior                              | EGP Total                     | EGP>=50                               | EPP Critério estatístico              | EPP ou outros residuos>=50 | Resumo e enviar inventário |
|----------------------------------------------------------------------------|--------------------------------------------------------|-------------------------------|---------------------------------------|---------------------------------------|----------------------------|----------------------------|
| Alterar PCB destinado Brasil<br>É necessário preencher todos os perío      | dos disponíveis para envio do inventário.              |                               |                                       |                                       |                            |                            |
| Passo 1: selecione o "período/ano".                                        |                                                        |                               |                                       |                                       |                            |                            |
| Passo 2: selecione a "situação da infor                                    | mação".                                                |                               |                                       |                                       |                            |                            |
| <ul> <li>Caso tenha sido selecionada a opção</li> </ul>                    | "Houve destruição e informações conhecid               | as" é necessário complementa  | r informações. Clique em "adicionar e | detalhar massa destruída no período". |                            |                            |
| Caso tenha sido selecionada "não ho<br>Empresa: 30.725.236/0001-56 - Empre | uve destruição" ou "informação desconhecio<br>sa Teste | ia" não há necessidade de pre | enchimento de informações adicionai   | s, basta clicar em "Salvar".          |                            |                            |
| 2020                                                                       |                                                        |                               | ✓ Houve des                           | truição e informações conhecidas      |                            | ~                          |
| Observação                                                                 |                                                        |                               |                                       |                                       |                            |                            |
|                                                                            |                                                        |                               |                                       |                                       |                            |                            |
|                                                                            |                                                        |                               |                                       |                                       |                            |                            |
| Salvar Adicionar                                                           | período Voltar                                         |                               |                                       |                                       |                            |                            |
| Item de massa destruída no Brasil - 0 r                                    | egistro(s) cadastrados                                 |                               |                                       |                                       |                            |                            |
| Adicionar e detalhar massa destruío                                        | la no período                                          |                               |                                       |                                       |                            |                            |

Ao clicar no botão "Adicionar e detalhar massa destruída no período", deverão ser preenchidas as seguintes informações:

- Empresa destinadora ou destinador;
- Técnica de destinação;
- Massa de materiais (ou estimativa razoável, incluindo todos os tipos e tamanhos de equipamentos, fluido, terra, materiais diversos etc.) com teores maiores ou iguais a 50 mg/kg de PCB destruídos ou irreversivelmente transformados;
- Quantidade de equipamentos de grande porte (com volume > 2500 l de óleo) com teores

maiores ou iguais a 50 mg/kg de PCB destinados – se disponível ou a melhor estimativa existente.

Após o preenchimento das informações supracitadas, clicar no botão "Salvar" para armazenar a informação. Caso algumas das informações não sejam conhecidas, indicar a melhor estimativa (preferencialmente) ou responder "Informação não conhecida" ou "Informação desconhecida" no campo correspondente.

| Empresa: 30.72                                                                                                    | 5.236/0001-56 - Empres                                                                                                    | sa Teste                                                                                                    |               |
|----------------------------------------------------------------------------------------------------|----------------------------------------------------------------------------------------------------|----------------------------------------------------------------------------------------------------|---------------|
|                                                                                                    |                                                                                                    | 2020                                                                                                    |               |
| Empresa desti                                                                                                    | nadora ou destinador                                                                                                    |                                                                                                    |               |
| Outra                                                                                                    |                                                                                                    |                                                                                                    | ~             |
| Técnica de de                                                                                                    | stinação                                                                                                    |                                                                                                    |               |
|                                                                                                    |                                                                                                    |                                                                                                    |               |
| Incineração<br>Massa de mater                                                                                                | a alta temperatura<br>iais (ou estimativa razo                                                                                                    | ável, incluindo todos os tipos e tamanhos de                                                                                                    | ~             |
| Incineração<br>Massa de mater<br>equipamentos, f<br>ng/kg de PCB d                                                           | a alta temperatura<br>iais (ou estimativa razo<br>luido, terra, materiais di<br>lestruídos ou irreversive                                                            | ável, incluindo todos os tipos e tamanhos de<br>iversos etc) com teores maiores ou iguais a 5<br>elmente transformados.                                                                                                    | 0             |
| Incineração<br>Vassa de mater<br>equipamentos, f<br>ng/kg de PCB d<br>100                                                    | a alta temperatura<br>iais (ou estimativa razo<br>luido, terra, materiais di<br>lestruídos ou irreversive<br>Kg                                                      | ável, incluindo todos os tipos e tamanhos de<br>versos etc) com teores maiores ou iguais a 5<br>elmente transformados.<br>Informação desconhecida                                                                                                  | 0             |
| Incineração<br>Massa de mater<br>equipamentos, f<br>mg/kg de PCB d<br>100<br>Quantidade de e<br>maiores ou igua<br>existente | a alta temperatura<br>iais (ou estimativa razos<br>luido, terra, materiais di<br>lestruídos ou irreversive<br>Kg<br>equipamentos de grande<br>is a 50 mg/kg de PCB d | ável, incluindo todos os tipos e tamanhos de<br>versos etc) com teores maiores ou iguais a 5<br>elmente transformados.<br>Informação desconhecida<br>e porte (com volume > 2500 l de óleo) com te<br>lestinados – se disponível ou a melhor estima | ores<br>otiva |

É possível inserir mais de uma ocorrência de destruição de PCB no mesmo período. Para tal clicar no ano na parte principal da aba "PCB destinado Brasil". Essa opção é habilitada para que sejam incluídas todas as informações de massa destruída que forem necessárias para completar o inventário, por exemplo, quando ocorreu destruição por mais de uma empresa.

| Declare nesta aba as informações referentes à ma<br>Para iniciar o preenchimento clique em "adicionar p | ssa de materiais e à quantidade de equipamentos de grande porte com teores maiores ou iguais a 50 mg/kg de PCB que foram destruídos ou descontaminados no Brasil.<br>eríodo* |   |
|----------------------------------------------------------------------------------------------------|----------------------------------------------------------------------------------------------------|---|
| PCB destinado no Brasil - 1 registro(s) cadastrado:<br>Adicionar período                                |                                                                                                    |   |
| Periodo<br>2020                                                                                         | Situação da informação<br>Houve destruição e informações conhecidas                                                                                                    | × |
| Editar/Visualizar o registro                                                                            |                                                                                                    |   |

Após, clicar em "Adicionar e detalhar nova massa destruída no período", as informações abaixo devem ser preenchidas e deve-se clicar em "Salvar". Ao fim, constarão duas destinações para o mesmo período.

| Alterar PCB destinado Brasil                                                            |                                                         |                                       |                   |             |   |
|-----------------------------------------------------------------------------------------|---------------------------------------------------------|---------------------------------------|-------------------|-------------|---|
| $\hat{\Xi}$ necessário preencher todos os períodos disponíveis para envio do inventário | 5.                                                      |                                       |                   |             |   |
| Passo 1: selecione o "periodo/ano".                                                     |                                                         |                                       |                   |             |   |
| Passo 2: selecione a "situação da informação".                                          |                                                         |                                       |                   |             |   |
| · Caso tenha sido selecionada a opção "Houve destruição e informações conh              | ecidas" é necessário complementar informações. Clique e | m "adicionar e detalhar massa destr   | uida no período". |             |   |
| · Caso tenha sido selecionada "não houve destruição" ou "informação descont             | ecida" não há necessidade de preenchimento de informa   | ções adicionais, basta clicar em "Sal | var".             |             |   |
| Empresa: 30.725.236/0001-56 - Empresa Teste                                             |                                                         |                                       |                   |             |   |
| 2020                                                                                    | ~                                                       | Houve destruição e informações        | conhecidas        |             | ~ |
| Observação                                                                              |                                                         |                                       |                   |             |   |
|                                                                                         | Outra                                                   |                                       |                   |             | h |
| Salvar Adicionar periodo Voltar                                                         |                                                         |                                       |                   |             |   |
| tem de massa destruída no Brasil - 1 registro(s) cadastrados                            |                                                         |                                       |                   |             |   |
| Adicionar e detalhar massa destruída no período                                         |                                                         |                                       |                   |             |   |
| Empresa destinadora ou destinador                                                       | Técnica de destinação                                   |                                       | Massa             | Equipamento |   |
| Outra                                                                                   | Incineração a alta temperatura                          |                                       | 100               | 2           | × |

Ao fim, constarão duas destinações para o mesmo período.

| Alterar PCB destinado Brasil                                                                                                    |                                                                        |                                           |              |                  |   |
|----------------------------------------------------------------------------------------------------|------------------------------------------------------------------------|-------------------------------------------|--------------|------------------|---|
| É necessário preencher todos os períodos disponíveis para envilo do inventário.                                                                                                    |                                                                        |                                           |              |                  |   |
| Passo 1: selecione o "periodo/ano".                                                                                                    |                                                                        |                                           |              |                  |   |
| Passo 2: selecione a "situação da informação".                                                                                                    |                                                                        |                                           |              |                  |   |
| Caso tenha sido selecionada a opção "Houve destruição e informações conhec                                                                                                    | idas" é necessário complementar informações. Clique em "adicionar e de | letalhar massa destruída no período".     |              |                  |   |
| Caso tenha sido selecionada "não houve destruição" ou "informação desconhe<br>Empresa: 30.725.236:0001-56 - Empresa Teste                                                                         | cida" não há necessidade de preenchimento de informações adicionais, b | basta clicar em "Salvar".                 |              |                  |   |
| 2020                                                                                                    | ~                                                                      | Houve destruição e informações conhecidas |              |                  |   |
|                                                                                                    |                                                                        |                                           |              |                  |   |
| Observação                                                                                                    |                                                                        |                                           |              |                  |   |
| Observação                                                                                                    |                                                                        |                                           |              |                  |   |
| Observação<br>Salvar Adicionar periodo Volter                                                                                                    |                                                                        |                                           |              |                  |   |
| Coservação<br>Selver Adicionar periodo Voltar<br>tem de massa destruída no Brasil - 2 registro(s) cadastruídos                                                                                    |                                                                        |                                           |              |                  |   |
| Observação<br>Belver Adicionar periodo Volter<br>tem de massa destruída no Brasil - 2 registro(s) cadastrados<br>Adiconar e destihur massa destruída no periodo                                   |                                                                        |                                           |              |                  |   |
| Coservação<br>Satvar Adisionar periodo Veter<br>tem de massa destruída no Brasi - 2 registro(s) cadastrados<br>Adisonar e detahar massa destruída no periodo<br>Empresa destinadora ou destinador | Técnica de destinação                                                  |                                           | Мазза        | Equipamento      |   |
| Coservação Coservação Estivar Adicionar pariodo Voltar tem de massa destruída no Briasi - 2 registro(s) cadastrados Adicionar e destinador no pariodo Empresa destinadora ou destinador Outra     | Técnica de destinação<br>Incinenção a alta temperatura                 |                                           | Massa<br>100 | Equipamento<br>2 | × |

As informações de massa destruída informadas serão relativas até o ano anterior à data de envio do inventário atual. Como exemplo, se o envio do primeiro inventário for realizado em setembro de 2021, deverão ser informadas as massas destruídas até o fim de 2020, conforme os períodos estipulados no sistema.

Importante destacar que na Aba "PCB destinado Brasil" a massa a ser preenchida deve corresponder à massa total que foi destruída. A massa deve incluir fluidos PCB, equipamentos e resíduos contaminados etc.

Para os processos de destinação final, como processo de substituição do fluido, descontaminação

com solvente ou outros que não constituem na destruição das moléculas de PCB, deverá ser desconsiderada a massa dos materiais que forem reciclados ou reutilizados.

Por outro lado, no item "Quantidade de equipamentos de grande porte (com volume > 2500L) com teores maiores ou iguais a 50 mg/kg de PCB destinados" devem ser reportados todos os equipamentos destinados, independente da técnica, incluindo assim os equipamentos que foram descontaminados e reutilizados ou reciclados e, também, os equipamentos que tenham sido destruídos.

**Exemplo:** Tem-se as possíveis destinações de um mesmo equipamento. Massa de líquido com teor de PCB acima de 50 mg/kg igual a 4.000 kg, massa de sólidos igual a 11.000 kg, ou seja, massa total de 15.000 kg. As massas a serem informadas são de:

1) 15.000 kg, caso tenha-se realizada, por exemplo, a incineração de todo o equipamento; ou

2) 4.500 kg (correspondente a massa do fluido e, por exemplo, 500 kg de massa de outros resíduos produzidos no processo), caso tenha havido destruição química, ou térmica, desta massa reportada e reciclagem das partes metálicas, ou cujo equipamento tenha permanecido em operação.

### 4.1.3 Aba "PCB destinado no exterior"

Na sequência do preenchimento do inventario, é necessário completar a aba "PCB destinado no exterior". Declare nesta aba informações referentes à exportação para destruição ambientalmente adequada de equipamentos, líquidos e outros resíduos contendo teores de PCB superiores a 50 mg/kg.

Em caso afirmativo, selecionar o "ano" e clicar em "adicionar nova massa destruída no exterior no ano selecionado". Caso queira fazer algum comentário, utilize o campo observações e clique em "Salvar".

| Sua companhia já exportou equipamento, líquidos e outros residuos contendo teores superiores a 50 mg/kg para destruição ambientalmente adequada?<br>Sim | ~ | Ano 2020 | ~  |
|----------------------------------------------------------------------------------------------------|---|----------|----|
| Observação                                                                                                    |   |          |    |
|                                                                                                    |   |          |    |
|                                                                                                    |   |          | /i |
| Salvar Adicionar novo ano Voltar                                                                                                    |   |          |    |
| Item de massa destruída no exterior - 0 registro(s) cadastrados                                                                                         |   |          |    |
| Adicionar nova massa destruída no exterior para o ano selecionado                                                                                       |   |          |    |

Após, clicar em "Adicionar nova massa destruída no exterior para o ano selecionado", as

#### informações abaixo devem ser preenchidas e deve-se clicar em "Salvar":

#### Cadastrar novo item de massa destruída no exterior Após preenchimento dos campos, clique em "Salvar" e após clique em "Voltar".

Empresa: 30.725.236/0001-56 - Empresa Teste

| Técnica de de                    | estinação                                                   |                                    |
|----------------------------------|-------------------------------------------------------------|------------------------------------|
| Desalogena                       | ação                                                        | ~                                  |
| Citar o nome da                  | a empresa destinadora no exte                               | rior                               |
| Extra Magr                       | na                                                          | Informação<br>desconhecida         |
| País de destino                  |                                                             |                                    |
| Holanda                          |                                                             | Informação<br>desconhecida         |
| Massa destruíd                   | a ou irreversivelmente transfor                             | mada                               |
| 100                              | Kg                                                          | Informação desconhecida            |
| Quantidade de<br>lisponível ou a | equipamentos de grande porte<br>melhor estimativa existente | (com volume > 2500 L de óleo) – se |
| 20                               | Unidade(s)                                                  | Informação desconhecida            |

É possível inserir mais de uma ocorrência destruição de PCB no mesmo período. Para tal clicar em "adicionar nova massa destruída no exterior no ano selecionado". Essa opção é habilitada para que sejam incluídas todas as informações de massa destruída que forem necessárias para completar o inventário, por exemplo, quando ocorreu destruição por mais de uma empresa.

| PCB destinado no Brasil                                                                                  | PCB destinado no Exterior                                      | EGP Total                                | EGP>=50                                   | EPP ou outros re | siduos>=50 Resumo e enviar inventário |
|----------------------------------------------------------------------------------------------------|----------------------------------------------------------------|------------------------------------------|-------------------------------------------|------------------|---------------------------------------|
| Declare nesta aba informações referentes à export<br>Para iniciar o preenchimento clique em "adicionar r | tação para destruição ambientalmente adequada de<br>novo ano". | equipamentos, líquidos e outros residuos | contendo teores de PCB superiores a 50 mg | /kg.             |                                       |
| PCB destinado exterior - 1 registro(s) cadastrados                                                       |                                                                |                                          |                                           |                  |                                       |
| Adicionar novo ano                                                                                       |                                                                |                                          |                                           |                  |                                       |
| Ano                                                                                                    | Exportou                                                       |                                          | Observação                                |                  |                                       |
| Editar/Visualizar o registro                                                                             | Sim                                                            |                                          |                                           |                  | ×                                     |
| Sua companhia já exportou equipamento, lic                                                               | quidos e outros resíduos contendo teores superio               | res a 50 mg/kg para destruição ambie     | entalmente adequada?                      |                  | Ano                                   |
| Sim                                                                                                    |                                                                |                                          |                                           |                  | ✓ 2020 ✓                              |
| Observação                                                                                               |                                                                |                                          |                                           |                  |                                       |
| Salvar Adicionar novo ar                                                                                 | no Voltar                                                      |                                          |                                           |                  | 1                                     |
| ltem de massa destruída no exterior - 2 regist<br>Adicionar nova massa destruída no exterio              | ro(s) cadastrados<br>or para o ano selecionado                 |                                          |                                           |                  |                                       |
| Técnica de destinação                                                                                    | Empresa destruidora                                            |                                          | País de destino                           | Massa            | Equipamento                           |
| Desalogenação                                                                                            | Extra Magna                                                    |                                          | Holanda                                   | 100              | 20 ×                                  |
| Desalogenação                                                                                            | Tech Extra                                                     |                                          | Japão                                     | 100              | 5 🗙                                   |

Para cada ano a ser inserido no inventário, é necessário adicionar novo campo de preenchimento, clicando no botão "adicionar novo ano" na aba principal e preencher as informações solicitadas.

| PCB destinado no Brasil                                                                                                    | PCB destinado no Exterior                          | EGP Total | EGP>=50    | EPP Critério estatístico | EPP ou outros residuos>=50 | Resumo e enviar inventário |  |  |
|----------------------------------------------------------------------------------------------------|----------------------------------------------------|-----------|------------|--------------------------|----------------------------|----------------------------|--|--|
| Vectare nesta aba informações referentes à exportação para destruição ambientalmente adequada de equipamentos, líquidos e outros residuos contendo teores de PCB superiores a 50 mg/kg. |                                                    |           |            |                          |                            |                            |  |  |
| PCB destinado exterior - 1 registro(s) o                                                                                                    | PCB destinado exterior - 1 registro(s) cadastrados |           |            |                          |                            |                            |  |  |
| Adicionar novo ano                                                                                                    | Exportou                                           |           | Observação |                          |                            |                            |  |  |
| 2020                                                                                                    | Sim                                                |           |            |                          |                            | ×                          |  |  |

### 4.1.4 Aba "EGP Total"

Neste item, é necessário reportar o quantitativo total (universo) de equipamentos de grande porte (EGP) da companhia quando da elaboração do primeiro inventário, o número de equipamentos analisados e número de equipamentos com teores maiores ou iguais a 50 mg/kg de PCB.

Importante considerar que equipamentos novos, adquiridos após o primeiro inventário, devem ser isentos de PCB e devem ser adotadas boas práticas, de forma a evitar sua posterior contaminação, como previsto no "Manual de Gestão de PCB para Equipamentos Elétricos", não sendo obrigatório sua atualização com o passar do tempo.

Todos os "Tipos de EGP" devem ser preenchidos, mesmo que a empresa não possua todos os tipos de EGP listados. Caso não haja equipamento do tipo na empresa, preencher os campos com o valor zero (O). Após preenchimento, clique em "Salvar", e após clique em "Novo EGP".

OBS: O sistema irá calcular automaticamente o "número de equipamentos as serem analisados".

Para dar início, deve-se clicar em "Novo EGP".

| PCB destinado no Brasil                                                                                                    | PCB destinado no Exterior              | EGP Total | EGP>=50 | EPP Critério estatístico | EPP ou outros residuos>=50 | Resumo e enviar inventário |  |
|----------------------------------------------------------------------------------------------------|----------------------------------------|-----------|---------|--------------------------|----------------------------|----------------------------|--|
| Declare nesta aba todos os Equipamentos de Grande Porte (EGP) em posse de sua empresa e a quantidade de equipamentos analisados.                                                                                |                                        |           |         |                          |                            |                            |  |
| O sistema irá calcular automaticamen                                                                                                    | te o número de equipamentos a serem ar | alisados. |         |                          |                            |                            |  |
| Para iniciar o preenchimento clique er                                                                                                    | n "Novo EGP"                           |           |         |                          |                            |                            |  |
| Todos as opções disponíveis no campo "Tipos de EGP" devem ser preenchidas. Caso sua empresa não tenha nenhum equipamento, informe, obrigatoriamente, "0" (zero) nos campos disponibilizados para preenchimento. |                                        |           |         |                          |                            |                            |  |
| EGP - Total - 0 registro(s) cadastrados<br>Novo EGP                                                                                                    |                                        |           |         |                          |                            |                            |  |

Após, devem ser preenchidas as seguintes informações.

#### Cadastrar Novo EGP

Após preenchimento dos campos, clique em "Salvar" e após clique em "Voltar".

O sistema irá calcular automaticamente o número de equipamentos a serem analisados.

| Empresa: 30.725 | .236/0001-56 - | Empresa Teste |
|-----------------|----------------|---------------|
|-----------------|----------------|---------------|

| Selecione                                     |            | ~ |
|-----------------------------------------------|------------|---|
| Quantidade de equipamentos da empresa         |            |   |
|                                               | Unidade(s) |   |
| Número de equipamentos analisados             |            |   |
|                                               | Unidade(s) |   |
| Número de equipamentos com teores de PCB >= 5 | 0 mg/kg    |   |
|                                               | Unidade(s) |   |
| Número de equipamentos a serem analisados     |            |   |
|                                               | Unidade(s) |   |

O campo "Tipos de EGP" possui quatro opções que devem obrigatoriamente serem preenchidas: Outros equipamentos de grande porte (acima de 2500 L) com dreno; Reatores de potência; Reguladores de tensão de subestação; e Transformadores de força/potência de subestação.

| PCB destinado no Brasil                | PCB destinado no Exterior                   | EGP Total                      | EGP>=50                             | EPP Critério estatístico                     | EPP ou outros residuos>=50 | Resumo e enviar inventário |
|----------------------------------------|---------------------------------------------|--------------------------------|-------------------------------------|----------------------------------------------|----------------------------|----------------------------|
| Declare nesta aba todos os Equipam     | entos de Grande Porte (EGP) em posse de su  | ua empresa e a quantidade de e | equipamentos analisados.            |                                              |                            |                            |
| O sistema irá calcular automaticamen   | te o número de equipamentos a serem analis  | ados.                          |                                     |                                              |                            |                            |
| Para iniciar o preenchimento clique e  | m "Novo EGP"                                |                                |                                     |                                              |                            |                            |
| Todos as opções disponíveis no camp    | oo "Tipos de EGP" devem ser preenchidas. Ca | aso sua empresa não tenha ne   | nhum equipamento, informe, obrigato | riamente, "0" (zero) nos campos disponibiliz | zados para preenchimento.  |                            |
| EGP - Total - 4 registro(s) cadastrado | 5                                           |                                |                                     |                                              |                            |                            |
| Тіро                                   |                                             | Equipamentos                   | Equipamentos analisados             | Equipamentos não analisados/a ana            | alisar Equipamentos        | PCB >= 50 mg/kg            |
| Outros equipamentos de grande por      | te (acima de 2500L) com dreno               | 10                             | 5                                   | 5                                            | 1                          | >                          |
| Reatores de potência                   |                                             | 5                              | 5                                   | 0                                            | 1                          | >                          |
| Reguladores de tensão de subestaç      | ão                                          | 0                              | 0                                   | 0                                            | 0                          | ×                          |
| Transformadores de forca/ potência     | de subestação                               | 0                              | 0                                   | 0                                            | 0                          | ×                          |

#### 4.1.5 Aba "EGP >= 50"

Esta aba refere-se às informações referentes à programação de retirada de operação e destinação final de equipamentos contaminados por PCB do tipo EGP, não sendo exigido o envio de documentos adicionais.

Explana-se, também, que o fornecimento dos dados de equipamentos destinados

anteriormente ao envio do primeiro inventário é opcional, mas desejável.

Devem ser detalhados todos os Equipamentos de Grande Porte (EGP) com teores maiores ou iguais a 50 mg/kg identificados na Aba "EGP Todos". Ou seja, se na aba "EGP Todos" foram identificados 2 equipamentos com teores acima do limite, nesta aba devem ser detalhados os 2 equipamentos, um a um. Caso as informações sejam conflitantes, o sistema impedirá o envio do inventário.

Para inclusão de um EGP enquadrado nesta situação é necessário clicar em "Novo EGP  $\geq$  50".

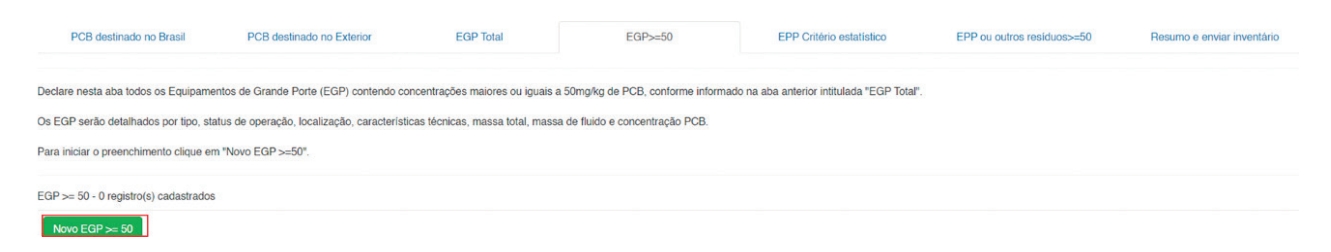

Deve ser indicado o tipo do EGP (lista pré-definida), número de série, status do equipamento (lista pré-definida contendo em operação, reserva, retirado de operação – substituição ou melhoria; retirado de operação – reforço ou ampliação, retirado de operação – desativação, retirada definitiva ou outros, destinado), localização do equipamento (endereço), cidade, UF, características elétricas (tensão e potência), massa total do equipamento e do fluido e a concentração de PCB (mg/kg). **Todos os campos devem ser preenchidos**, e ao final deve-se clicar em "Salvar".

| mpresa: 30.725.236                         | 8/0001-56   | - Empresa Teste   | e               |                           |
|--------------------------------------------|-------------|-------------------|-----------------|---------------------------|
| Número de série do                         | equipam     | ento              |                 |                           |
| Tipos EGP                                  |             |                   |                 |                           |
| Selecione                                  |             |                   |                 | ~                         |
| Status do Equiparn                         | ento        |                   |                 |                           |
| Selecione                                  |             |                   |                 | ~                         |
| Localização                                |             |                   |                 |                           |
| Cidade                                     |             |                   |                 | UF                        |
|                                            |             |                   |                 | Selecione V               |
| Tensão                                     | kV          |                   | Potência        | MVAr ou MVA               |
| Massa total do<br>equipamento              |             | Massa do fluid    | do              | Concentração de PCB       |
|                                            | Kg          |                   | Kg              | n                         |
| Observações e justi<br>Primeiro inventário | ficativa ca | aso haja alteraçã | io ou atraso er | n relação ao planejado no |

Dependendo do status do equipamento selecionado, outras informações a serem preenchidas são habilitadas ou não para preenchimento.

Se houver sido selecionado a opção "Em operação" ou "Reserva", deverão ser preenchidos o ano da "Previsão de retirada de uso" e da "Previsão de destinação final (ano)", conforme a programação de retirada de operação e destinação final de equipamentos contaminados por PCB de cada empresa. Deve-se lembrar, contudo, dos prazos de destinação e retirada de uso da Convenção de Estocolmo.

Caso a opção selecionada no campo "Status do equipamento" tenha sido "Retirado de operação", deve-se preencher os campos "Retirado de uso (ano)" e "Previsão de Destinação Final".

Caso o equipamento já tenha sido "destinado", deverão ser preenchidas as informações "Retirado de uso (ano)" e "Destinação (ano)", "Empresa destinadora ou destinador", "Tecnologia de destruição" e "Massa destruída (kg)".

Após o preenchimento das informações, clique em "Salvar".

Nos inventários a serem preenchidos pela empresa nos anos subsequentes, à medida que as ações de retirada de operação e destinação de equipamentos forem realizadas, a empresa deve atualizar o status do equipamento.

A empresa também deve informar no campo **"Observações e justificativa caso haja alteração ou atraso em relação ao planejado no Primeiro inventário"** caso não tenha sido possível a retirada de operação/destinação na data indicada no sistema.

#### 4.1.6 Aba "EPP Critério Estatístico"

Esta parte do inventário se refere aos dados dos Equipamentos de Pequeno Porte (EPP) que estão sujeitos a critério estatístico. A classificação dos equipamentos elétricos quanto à existência de contaminação por PCB pode ser realizada por meio de critério estatístico ou censitário (todos os equipamentos são analisados).

Em caso de classificação por critério estatístico, o sistema utiliza um teste z de hipóteses para avaliar a contaminação ou não por PCB.

O teste z é uma técnica estatística que permite, a partir dos resultados de uma amostra, inferir sobre a proporção da população a ser analisada. Com o objetivo de identificar os grupos com suspeita de contaminação, deverão ser realizados 2 testes z de hipóteses. O primeiro teste de hipóteses avaliará a proporção de equipamentos com teores maiores ou iguais a 500 mg/kg e o segundo avaliará a proporção de equipamentos com teores maiores ou iguais a 50 mg/kg (que inclui os equipamentos com teores maiores ou iguais a 50 mg/kg). Assim, os resultados possíveis dos testes são: razoável não considerar os equipamentos como não contaminados com PCB; contaminação PCB Tipo I (maior que 500 mg/kg de PCB) Contaminação PCB Tipo II (maior que 500 mg/kg de PCB).

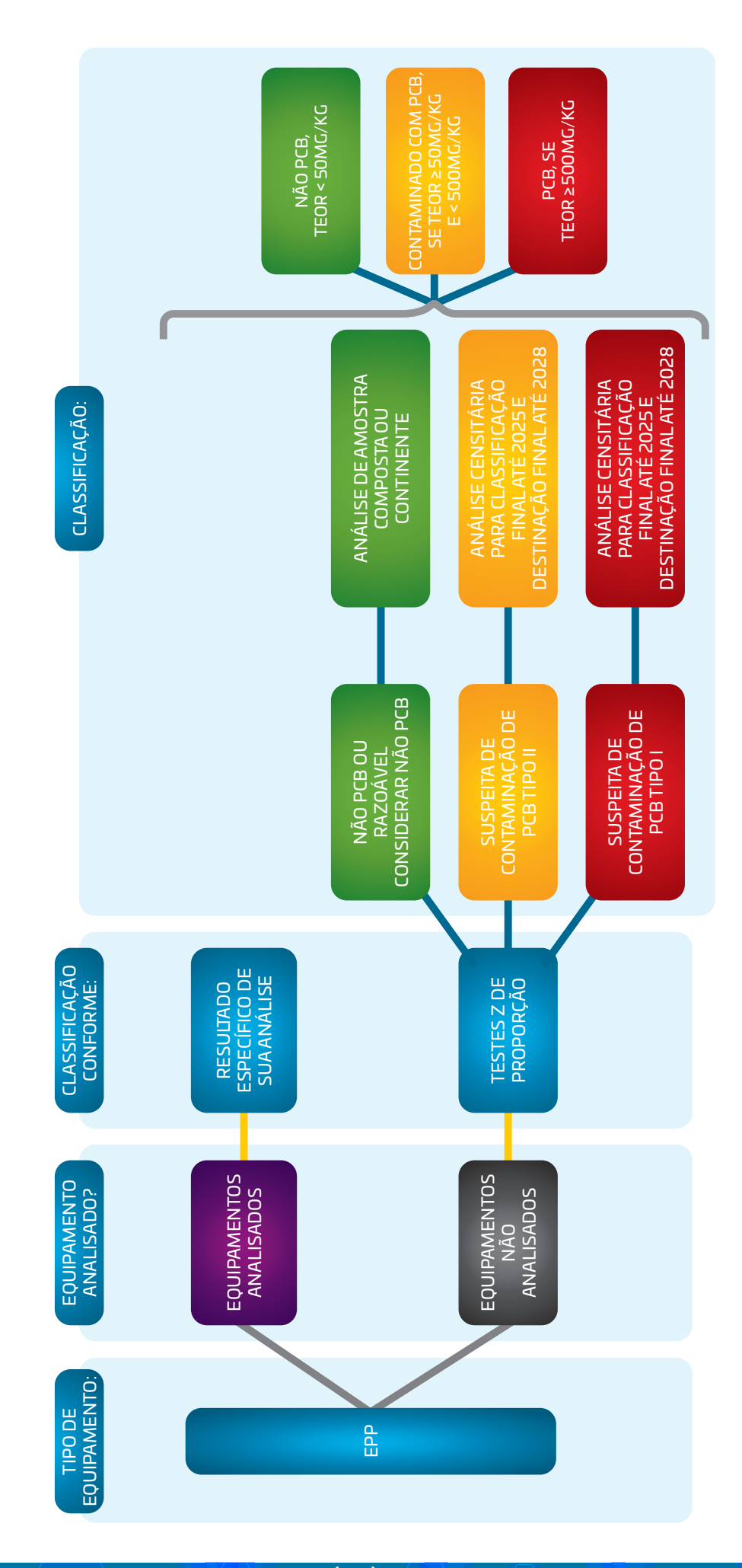

INVENTÁRIO NACIONAL DE BIFENILAS POLICLORADAS (PCB) MANUAL DE PREENCHIMENTO

Mais detalhes sobre os parâmetros e fundamentação teórica do critério estatístico estão disponíveis no Manual de Gestão de PCB para Equipamentos Elétricos.

Para iniciar preenchimento, selecionar "Novo EPP".

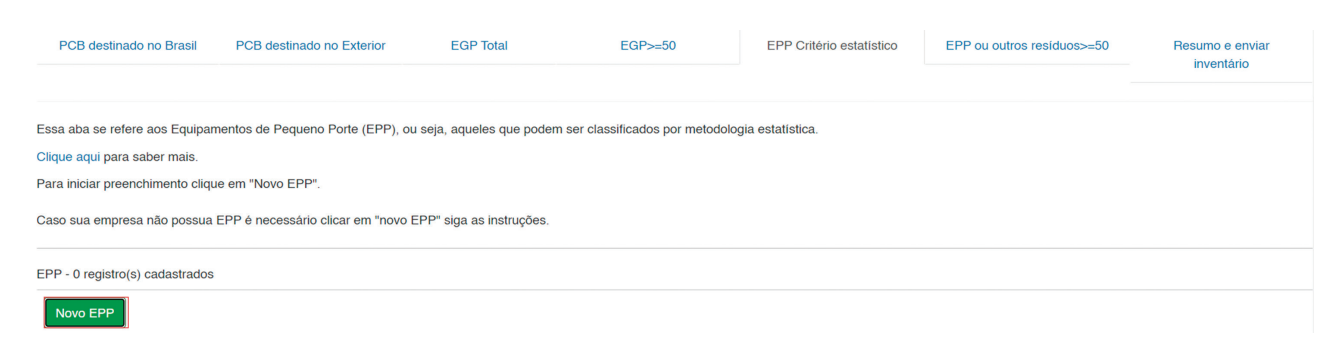

Caso sua empresa não possua EPP, selecione "não possuo EPP" no campo "Tipos EPP" clique em "Salvar" e depois "Voltar".

Caso sua empresa possua EPP, preencha os campos abaixo e clique em "Salvar" e depois "Voltar". Ao final de cada equipamento listado, há um campo para acrescentar as observações, caso necessário.

| Disjuntores com extinção de arc             | o em OMI (PVO e GVO) - A partir de 1989 🗸 🗸        |
|---------------------------------------------|----------------------------------------------------|
| uantidade de equipamentos                   |                                                    |
| 2.000                                       | Unidade(s)                                         |
| uantidade de equipamentos analis            | ados                                               |
| 1.000                                       | Unidade(s)-n                                       |
| uantidade de equipamentos com t             | eores de PCB maior ou igual a 500 mg/kg            |
| 50                                          | Unidade(s)                                         |
| uantidade de equipamentos com t<br>00 mg/kg | eores de PCB maior ou igual a 50 mg/kg e menor que |
| 100                                         | Linidade(s)                                        |

Após preenchimento destes campos, o sistema calcula realiza os testes estatísticos e classifica (em decorrência desta análise) os equipamentos não analisados, conforme critérios estabelecidos pelo "Manual de Gestão de PCB para as companhias do Setor Elétrico Brasileiro". Caso o "n" seja insuficiente para realizar o cálculo, o sistema informará ao usuário. Ao final de cada equipamento listado, há um campo para acrescentar as observações, caso necessário.

Há também a possibilidade de acrescentar tipos adicionais de EPP usando a opção "Subpopulações adicionais". Após seleção de cada subpopulação específica, devem ser informadas a quantidade de equipamentos, quantidade de equipamentos analisados, quantidade de equipamentos com teores PCB maior ou igual 500 mg/kg e a quantidade de equipamentos com teores PCB maior ou igual 500 mg/kg.

| Subpopulações adicionais          | ~                                                  |
|-----------------------------------|----------------------------------------------------|
| Tipo de equipamento/subpopulação  | þ                                                  |
| Subpopulação Teste                |                                                    |
| Quantidade de equipamentos        |                                                    |
| 5.000                             | Unidade(s)                                         |
| Quantidade de equipamentos analis | ados                                               |
| 3.000                             | Unidade(s)-n                                       |
| Quantidade de equipamentos com te | eores de PCB maior ou igual a 500 mg/kg            |
| 200                               | Unidade(s)                                         |
| Quantidade de equipamentos com te | eores de PCB major ou igual a 50 mg/kg e menor que |
| 00 mg/kg                          |                                                    |
| 000                               | Linida da (a)                                      |

Após o preenchimento destes campos, o sistema calcula as proporções de cada subpopulação, bem como realiza os testes estatísticos e classifica (em decorrência desta análise) os equipamentos não analisados, conforme critérios estabelecidos pelo "Manual de Gestão de PCB para as companhias do Setor Elétrico Brasileiro".

Caso a quantidade amostradas "n" seja insuficiente para realizar o cálculo, o sistema não irá realizar os cálculos e informará ao usuário.

O resultado dos testes estatísticos pode ser visto no campo taxado em vermelho na imagem abaixo:

| Resultados                                                          |              |                                                    |                                          |
|---------------------------------------------------------------------|--------------|----------------------------------------------------|------------------------------------------|
| Proporção de equipamentos com<br>teores de PCB >= 500 mg/kg         | Zobs1        | X1>=5?                                             | Resultado do 1º teste Z                  |
| 5.00%                                                               | -5.27        | S                                                  | Não se rejeita H0;<br>Próximo teste      |
| Quantidade de equipamentos com<br>de PCB >= 50 mg/kg (unidades) - ) | teores<br>K2 | Proporção de ec<br>de PCB >= 50 n<br>X2/nrealizado | quipamentos com teores<br>ng/kg - pobs2= |
| 150                                                                 |              | 15.00%                                             |                                          |
| Zobs2                                                               |              | X2>=5?                                             |                                          |
| -3.95                                                               |              | S                                                  |                                          |
| Resultado do 2º teste Z                                             |              |                                                    |                                          |
| Não se rejeita H0; Razoável consid                                  | lerar Não    | PCB                                                |                                          |
|                                                                     |              |                                                    |                                          |

Caso a empresa opte por subdividir uma subpopulação suspeita de contaminação por PCB em subpopulações menores (exemplo: por fabricante ou outro ano de fabricação ou outro critério), dever-se adicionar novas subpopulações, clicando-se em "Novo EPP" e selecionando-se a opção "Subpopulações adicionais". Deve-se preencher então, o tipo de equipamento / subpopulação, especificando a subpopulação menor estipulada (informando o tipo de equipamento, ano de fabricação, fabricante ou outro critério adotado) e demais informações solicitadas, similarmente ao feito para as subpopulações já estipuladas. No exemplo abaixo, foram criadas as subpopulações "Transformador Tipo Z" e "Transformador Tipo W".

| PCB destinado no Brasil                                   | PCB destinado no Exterior     | EGP Total                        | EGP>=50                                                   | EPP Critério estatístico                       | EPP ou outros residuos    | >=50 Resumo e enviar inventário                        |
|-----------------------------------------------------------|-------------------------------|----------------------------------|-----------------------------------------------------------|------------------------------------------------|---------------------------|--------------------------------------------------------|
| Essa aba se refere aos Equipamentos de                    | Pequeno Porte (EPP), ou seja  | , aqueles que podem ser cla      | ssificados por metodologia estatística.                   |                                                |                           |                                                        |
| Clique aqui para saber mais.                              |                               |                                  |                                                           |                                                |                           |                                                        |
| Para iniciar preenchimento clique em "No                  | wo EPP".                      |                                  |                                                           |                                                |                           |                                                        |
| Caso sua empresa não possua EPP é ne                      | cessário clicar em "novo EPP" | siga as instruções.              |                                                           |                                                |                           |                                                        |
| EPP - 3 registro(s) cadastrados                           |                               |                                  |                                                           |                                                |                           |                                                        |
| Novo EPP                                                  |                               |                                  |                                                           |                                                |                           |                                                        |
| Тіро                                                      | Equipam                       | entos Equipamentos<br>analisados | Equipamentos com teores de PCB maio<br>menor de 500 mg/kg | or ou igual a 50 mg/kg e Equipame<br>500 mg/kg | ntos PCB maior ou igual a | Resultado do 2º teste Z                                |
| Disjuntores com extinção de arco em O<br>A partir de 1989 | MI (PVO e GVO) - 1.000        | 500                              | 5                                                         | 5                                              |                           | Não se rejeita H0; Razoável considerar Não<br>PCB      |
| Transformador Tipo Z                                      | 1.000                         | 500                              | 20                                                        | 300                                            |                           | Rejeita-se H0; Suspeita contaminação com<br>PCB tipo I |
| Transformador Tipo W                                      | 1.000                         | 500                              | 0                                                         | 0                                              |                           | Rejeita-se H0; Suspeita contaminação com               |

#### 4.1.7 Aba "EPP ou outros Resíduos >=50"

Essa aba se refere: à Equipamentos de Pequeno Porte (EPP) contendo concentrações maiores que 50 mg/kg de PCB; aos EPP classificados com suspeita de contaminação tipo I ou tipo II; e aos outros tipos de resíduos PCB.

Serão declaradas a quantidade de equipamentos analisada e destinada e a massa com teor ≥ 50 mg/kg de PCB analisada e destinada. O preenchimento é iniciado ao clicar em "Novo EPP ou outros resíduos".

| PCB destinado no Brasil          | PCB destinado no Exterior                                                                                                    | EGP Total                   | EGP>=50                  | EPP Critério estatístico         | EPP ou outros residuos>=50               | Resumo e enviar<br>inventário |  |  |
|----------------------------------|----------------------------------------------------------------------------------------------------|-----------------------------|--------------------------|----------------------------------|------------------------------------------|-------------------------------|--|--|
| Essa aba se refere: à Equipamé   | entos de Pequeno Porte (EPP) conten                                                                                                    | do concentrações maiores qu | e 50 mg/kg de PCB; aos   | EPP classificados com suspeita ( | de contaminação tipo I ou tipo II; e aos | outros tipos de residuos PCB. |  |  |
| Para iniciar o preenchimento cli | que em "Novo EPP ou outros resíduos                                                                                                    | 5 <sup>11</sup> .           |                          |                                  |                                          |                               |  |  |
| Nota-se que o sistema já irá tra | zer algumas informações automáticas                                                                                                    | que foram informadas nas at | oas anteriores e que pod | erão ser complementadas.         |                                          |                               |  |  |
| Todas as categorias disponíveis  | Todas as categorias disponiveis no campo "EPP ou outros residuos" devem ser preenchidas. Se não houver outros residuos (equipamentos selados, fluidos ou residuos diversos), preencha com "0". |                             |                          |                                  |                                          |                               |  |  |
| * Não se aplica Tipo de EPP ou   | outro resíduo:                                                                                                    |                             |                          |                                  |                                          |                               |  |  |
| i) Equipamentos selados PCB fa   | abricados até 1988.                                                                                                    |                             |                          |                                  |                                          |                               |  |  |
| ii) Fluidos com teor de PCB >=   | 50 mg/kg                                                                                                    |                             |                          |                                  |                                          |                               |  |  |
| iii) Resíduos diversos de PCB    |                                                                                                    |                             |                          |                                  |                                          |                               |  |  |
| EPP ou outros resíduos >=50 -    | 2 registro(s) cadastrados                                                                                                    |                             |                          |                                  |                                          |                               |  |  |
| Novo EPP ou outros resíduo       | s                                                                                                    |                             |                          |                                  |                                          |                               |  |  |

Após, deve ser selecionado qual o tipo de "EPP ou outros resíduos". **Todas as categorias disponíveis no campo devem ser preenchidas. Se não houver outros resíduos (equipamentos selados, fluidos ou resíduos diversos), preencha com "O".** 

| Ca<br>O s    | dastrar Novo EPP ou outros resíduos >=50 X<br>stema irá calcular automaticamente a estimativa a ser destinada. |                                                                                              |
|--------------|----------------------------------------------------------------------------------------------------|----------------------------------------------------------------------------------------------|
| Apó          | s preenchimento dos campos, clique em "Salvar" e após clique em "Voltar".                                      |                                                                                              |
| Em           | oresa: 30.725.236/0001-56 - Empresa Teste                                                                      |                                                                                              |
| EF           | PP ou outros residuos                                                                                          |                                                                                              |
|              | Selecione V                                                                                                    | Status do Inventário                                                                         |
|              | Selecione                                                                                                    |                                                                                              |
| N            | Equipamentos analisados com teores maior ou igual a 50 mg/kg das subpopulações cla                             | ssificadas como razoável considerar não PCB e/ou das subpopulações analisadas censitariament |
|              | Equipamentos selados PCB (fabricados até 1988 (inclusive), exceto aqueles com rótulo:                          | de número PCB ou similar, aquele cujo rótulo estiver inelegível ou inexistente               |
| N            | Fluidos com teor de PCB >= 50 mg/kg                                                                            |                                                                                              |
|              | Residuos diversos de PCB                                                                                       |                                                                                              |
| Esti<br>(ren | mativa de massa com teor >= 50 mg/kg de PCB já identificada a ser destinada<br>nanescente)                     |                                                                                              |
| 0            | Kg                                                                                                    |                                                                                              |
|              |                                                                                                    |                                                                                              |
|              | Salvar Voltar                                                                                                  |                                                                                              |
|              |                                                                                                    |                                                                                              |

Nota-se que o sistema irá trazer informações de outras abas para "equipamentos analisados com teores maior ou igual a 50 mg/kg das subpopulações classificadas como razoável considerar não PCB e/ou das subpopulações analisadas censitariamente". **Assim, somente os campos editáveis para preenchimento deverão ser preenchidos.** 

Para as subpopulações classificadas pelo EPP Critério Estatístico como sendo do tipo I e do tipo II, como o "Transformador Tipo Z" e "Transformador Tipo W", como no exemplo abaixo, alguns dados já vem preenchidos. **Clique no nome em azul para complementar os dados e preencha somente o solicitado.** 

| Essa aba se refere: à Equipamentos de Pequeno Porte (EPP) contendo concentrações maiores que 50 mg/kg de PCB; aos EPP classificados com suspeita de contaminação tipo I ou tipo II; e aos outros tipos de residuos PCB. |                                                  |                           |                                |                              |   |  |  |  |
|----------------------------------------------------------------------------------------------------|--------------------------------------------------|---------------------------|--------------------------------|------------------------------|---|--|--|--|
| Para iniciar o preenchimento clique em "Novo EPP ou outros residuos".                                                                                                    |                                                  |                           |                                |                              |   |  |  |  |
| Nota-se que o sistema já irá trazer algumas informações automáticas que foram informadas nas abas anteriores e que poderão ser complementadas.                                                                          |                                                  |                           |                                |                              |   |  |  |  |
| Todas as categorias disponíveis no campo "EPP ou outros residuos" devem ser preenchidas. Se não houver outros residuos (equipamentos selados, fluidos ou residuos diversos), preencha com "0".                          |                                                  |                           |                                |                              |   |  |  |  |
| * Não se aplica Tipo de EPP ou outro resíduo:                                                                                                    |                                                  |                           |                                |                              |   |  |  |  |
| i) Equipamentos selados PCB fabricados até 1988.                                                                                                    | i) Equipamentos selados PCB fabricados até 1988. |                           |                                |                              |   |  |  |  |
| ii) Fluidos com teor de PCB >= 50 mg/kg                                                                                                    |                                                  |                           |                                |                              |   |  |  |  |
| iii) Residuos diversos de PCB                                                                                                    |                                                  |                           |                                |                              |   |  |  |  |
| EPP ou outros residuos >=50 - 2 registro(s) cadastrados                                                                                                    |                                                  |                           |                                |                              |   |  |  |  |
| Novo EPP ou outros residuos                                                                                                    |                                                  |                           |                                |                              |   |  |  |  |
| Тіро                                                                                                    | Equipamentos analisados *                        | Equipamentos destinados * | Massa identificada >= 50 mg/kg | Massa destinada >= 500 mg/kg |   |  |  |  |
| Subpopulações suspeitas de contaminação - Tipos I ou II - Subpopulações adicionais - Transformador Tipo W                                                                                                    | 500                                              | 0                         | 0                              | 0                            | × |  |  |  |
| Subpopulações suspettas de contaminação - Tipos I ou II - Subpopulações adicionais - Transformador Tipo Z                                                                                                    | 500                                              | 0                         | 0                              | 0                            | × |  |  |  |

#### 4.1.8 Aba "Resumo e enviar inventário"

A aba "Resumo e enviar inventário" compila todas as informações que foram preenchidas para verificação final antes do envio.

Caso esteja faltando o preenchimento de algum campo, o sistema indicará uma mensagem de específica e não permitirá o envio do inventário. As mensagens de informações faltantes estão localizadas na parte inferior da página.

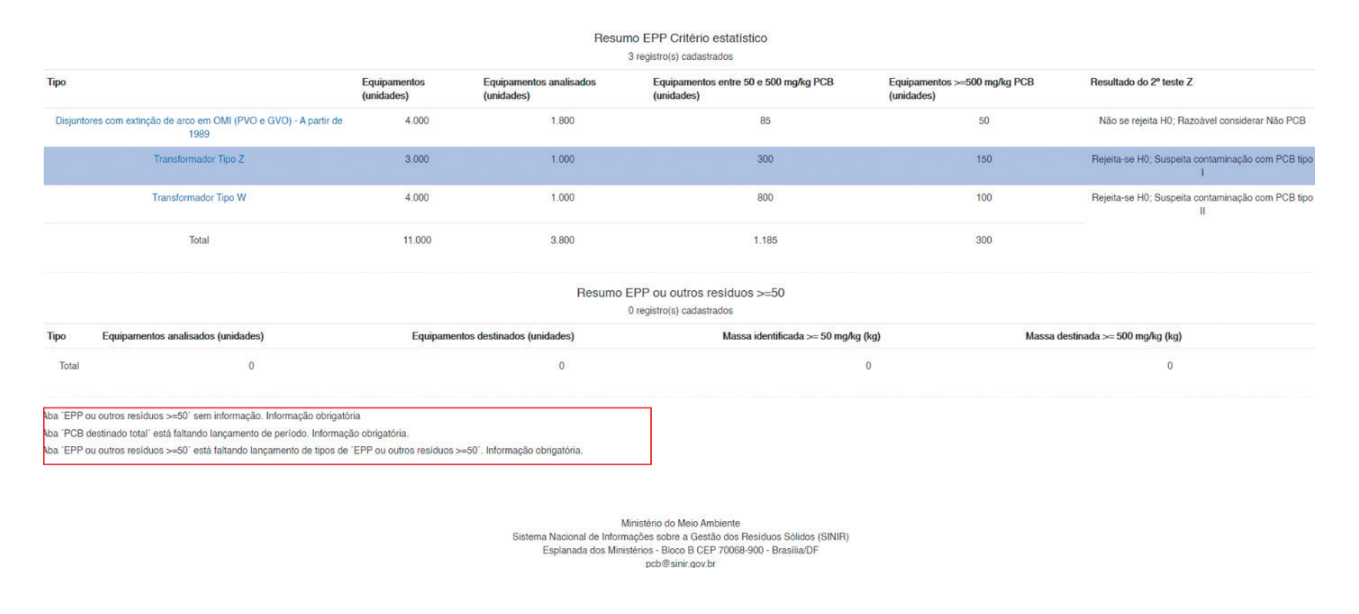

Após ajustar todos os pontos de inconsistência, o botão "Enviar inventário" será disponibilizado na parte inferior da página.

## 4.2 Retificação de inventário já enviado

Após a finalização e envio de um inventário, é possível editar as informações enviadas a partir da retificação do inventário. Todos os inventários já elaborados, que estão em formato rascunho ou já foram enviados ao MMA ficam disponíveis para consulta na página inicial da aba "Inventários". O Ministério só tem acesso à visualização dos inventários que possuem status de **enviado**.

No caso de mais de um inventário para o mesmo ano, será considerado válido somente a versão mais recente enviada.

Para retificar um inventário, o usuário deve entrar no menu "Inventários" e clicar no **inventário enviado** que deseja retificar. Somente é possível retificar um inventário já enviado.

| onal de PCB Apresentaçã | io Inventário      | s Ferramentas <del>-</del> | Administração - 🕞 Sair L | ogin Teste Formulário 1 |            |            |  |
|-------------------------|--------------------|----------------------------|--------------------------|-------------------------|------------|------------|--|
|                         |                    |                            | Inv                      | entários                |            |            |  |
| Cadastrar Nov           | o Inventário       | /oltar                     |                          |                         |            |            |  |
|                         | os 4 inventário(s) |                            |                          |                         |            |            |  |
| Foram identificado      |                    |                            |                          |                         |            |            |  |
| Empresas                | Mês/Ano            | Tipo de empresa            | Status do inventário     | Última atualização      | Criado por | Enviado em |  |

Em seguida, deve ir para a aba "Visualizar resumo e retificar inventário".

| Inventário Nacional de  | PCB Apresentação        | Inventários | Ferramentas - | Administração <del>-</del> | Ce Sair Login Teste Formulário | 0 1                                                                 |
|-------------------------|-------------------------|-------------|---------------|----------------------------|--------------------------------|---------------------------------------------------------------------|
|                         |                         |             |               | Alterar In                 | ventário                       |                                                                     |
| Empresa                 |                         |             |               |                            | CNPJ                           |                                                                     |
| Empresa Teste           |                         |             |               | ~                          | 30.725.236/0001-56             |                                                                     |
|                         |                         |             |               |                            |                                |                                                                     |
| Mês do Inventário       |                         |             | Ano           |                            |                                | Status do Inventário                                                |
| Janeiro                 |                         | ~           | 2020          |                            | ~                              | Enviado/Vigente                                                     |
|                         | Voltar                  |             |               |                            |                                |                                                                     |
|                         | _                       |             |               |                            |                                |                                                                     |
| PCB destinado no Brasil | PCB destinado no Exteri | ior E       | GP Total      | EGP>=50                    | EPP Critério estat             | tístico EPP ou outros residuos>=50 Resumo e retificar<br>inventário |

Ao fim da página, deve-se escolher o "mês/ano" da retificação e clicar em "Retificar Inventário". Após, o usuário poderá realizar as edições pretendidas.

| Selecione o mês/ano | ✓ Retificar inventário                                                      |
|---------------------|-----------------------------------------------------------------------------|
|                     |                                                                             |
|                     |                                                                             |
|                     | Ministério do Meio Ambiente                                                 |
|                     | Sistema Nacional de Informações sobre a Gestão dos Resíduos Sólidos (SINIR) |
|                     | Esplanada dos Ministérios - Bloco B CEP 70068-900 - Brasília/DF             |
|                     | pcb@sinir gov br                                                            |

Uma vez realizadas as edições, o usuário deve enviar o inventário na aba "Visualizar resumo e enviar inventário".

Se for necessário retificar um inventário enviado em dezembro de um dado ano, selecionar o mês e ano seguinte, informando no campo "observações" que se trata de uma retificação referente a dezembro do ano anterior.

## 4.3 Atualização do inventário

Segundo a Lei Nº 14.250/2021, é necessário preencher o inventário em até 3 anos após a promulgação da Lei, e atualizá-lo a cada a cada 2.

Para enviar um novo inventário atualizado, o usuário deve cadastrar um novo inventário a partir da sessão "Inventários" do menu principal.

| POD Apresentaçã    | o Inventário      | s Ferramentas <del>-</del> | Administração - C+ Sair L | ogin Teste Formulário 1 |            |            |  |
|--------------------|-------------------|----------------------------|---------------------------|-------------------------|------------|------------|--|
|                    |                   |                            | Inve                      | entários                |            |            |  |
| Cadastrar Nov      | o Inventário      | oltar                      |                           |                         |            |            |  |
|                    | s 4 inventário(s) |                            |                           |                         |            |            |  |
| Foram identificado | o + memano(o)     |                            |                           |                         |            |            |  |
| Foram identificado | Mês/Ano           | Tipo de empresa            | Status do inventário      | Última atualização      | Criado por | Enviado em |  |

Não é necessário o usuário cadastrar novamente todas as informações já enviadas, pois é possível atualizá-las a partir da importação do inventário enviado no ano anterior (versão mais atual válida). Após clicar em "Cadastrar Novo Inventário" deve-se escolher o "inventário anteriores" para puxar os dados. Por fim, preencha o restante das informações e clique em "Salvar".

| Empresa<br>Empresa Teste CNPJ Inventário(s) anteriores<br>Janeiro/2020<br>Més do Inventário Ano Status do Inventário |                   | Cada   |                    |                          |
|----------------------------------------------------------------------------------------------------|-------------------|--------|--------------------|--------------------------|
| Empresa<br>Empresa Teste CNPJ<br>30.725.236/0001-56<br>Més do Inventário Ano Status do Inventário                    |                   |        |                    |                          |
| Empresa Teste CNPJ Janeiro/2020<br>30.725.236/0001-56                                                                | Empresa           |        |                    | Inventário(s) anteriores |
| 30.725.236/0001-56 Més do Inventário Fevereiro 2021                                                                  | Empresa Teste     |        | ~ CNPJ             | Janeiro/2020             |
| Mês do Inventário Ano Status do Inventário                                                                           |                   |        | 30 725 236/0001-56 |                          |
| Fevereiro v 2021 v                                                                                                   | Ma de laurent de  |        |                    |                          |
| Fevereiro 2021                                                                                                    | Mes do Inventario | Ano    |                    | Status do Inventario     |
|                                                                                                    | Fevereiro         | ~ 2021 | ~                  |                          |

# 5 PREENCHIMENTO DO INVENTÁRIO DE DESTINADORES DE PCB

## 5.1 Cadastro de novo inventário

Para inserir novo inventário, continuar preenchimento de um inventário já iniciado ou retificar o inventário já enviado, deve ser utilizada a aba "Inventários".

| Inventário Nacional de PCB | Apresentação | Inventários | Ferramentas - | Administração - | Ce Sair Login Teste Formulário 1                                                                                                    |
|----------------------------|--------------|-------------|---------------|-----------------|----------------------------------------------------------------------------------------------------|
|                            |              | ;           |               |                 |                                                                                                    |
|                            |              |             |               |                 |                                                                                                    |
|                            |              |             |               | S               | Ministério do Meio Ambiente<br>isterna Nacional de Informações sobre a Gestão dos Residuos Sólidos (SINIR)<br>Esplanada dos Ministérios - Bloco B CEP 70068-900 - Brasilia/DF<br>pob@sinir.gov.br |

Para inserir o primeiro inventário ou um novo inventário, o usuário deve clicar no botão "Cadastrar novo inventário".

| Inventário Nacional de PCB | Apresentação | Inventários  | Ferramentas -        | Administração - | C+ Sair Login Teste Formulário 1 |                    |            |            |
|----------------------------|--------------|--------------|----------------------|-----------------|----------------------------------|--------------------|------------|------------|
|                            |              |              |                      |                 | Inventár                         | ios                |            |            |
|                            |              | Cadastra     | r Novo Inventário    | Voltar          |                                  |                    |            |            |
|                            |              | Foram identi | ficados 0 inventário | (S)             |                                  |                    |            |            |
|                            |              | Empresas     | Mês/Ano              | Tipo de emp     | resa Status do inventário        | Última atualização | Criado por | Enviado em |

Após, devem ser preenchidos: "Mês do inventário", "Ano" e "Empresa" e clicar em "Salvar". O mês e ano são referentes à data em que o inventário foi preenchido.

| CNPJ Selecione o inventário envia | < ot                 |
|-----------------------------------|----------------------|
|                                   |                      |
| 30.725.236/0001-56                |                      |
| Status do Inventário              |                      |
| ~                                 |                      |
|                                   | Status do Inventário |

As informações solicitadas estão de acordo com o "Manual de Gestão de PCB para Equipamentos Elétricos" e devem ser preenchidas segundo os critérios nele estabelecidos.

#### 5.1.1 Orientações gerais

PCB destinado no Brasil

O sistema é composto por três abas de preenchimento: "PCB destinado no Brasil"; "PCB destinado no exterior"; e "Resumo e enviar inventário".

PCB destinado no exterior

Ao final de todas as abas são disponibilizados, basicamente, dois botões funcionais para "Salvar" e "Voltar". Às vezes pode parecer outro botão específico, cujo uso será explicado na orientação de preenchimento de cada aba.

Recomenda-se salvar toda informação preenchida, **pois o sistema não salva o preenchimento automaticamente**. Assim, após um período de inatividade, o usuário pode ser desconectado, sendo necessário fazer novamente o Login no sistema.

Campo em branco é diferente de campo com valor zero. Deve-se inserir valor zero em um campo correspondente a casos em que o dado existe e seu valor é igual a zero (O). Muitos dos itens do sistema possuem botões ou alternativas de "Informação não conhecida" para o caso de não haver a informação.

As informações de massa destruída informadas serão relativas até o ano anterior à data de envio do inventário atual. Como exemplo, se o envio do primeiro inventário for realizado em 2022, deverão ser informadas as massas destruídas até 2021, para todos os anos em que a empresa atuou com destinação de PCB.

Resumo e enviar inventário

Também é possível e editar os registros realizados, bem como excluí-los. Para tal, basta clicar no campo com letras destacadas em azul ou no botão X em vermelho.

| PCB destinado no Brasil - 1 regist   | o(s) cadastrados                          |   |
|--------------------------------------|-------------------------------------------|---|
| Adicionar período                    |                                           |   |
|                                      |                                           |   |
| Período                              | Situação da informação                    |   |
| 2020<br>Editar/Visualizar o registro | Houve destruição e informações conhecidas | × |

Atentar-se para informações inconsistentes, ou informações faltantes, antes do envio do inventário disponíveis no final da aba "Resumo e enviar inventário". Após ajustar as inconsistências, o botão "Enviar inventário" será disponibilizado e o inventário poderá ser enviado.

#### 5.1.2 Aba "PCB destinado no Brasil"

Nessa aba, a empresa deverá preencher os dados referentes à massa total destruída no Brasil para todos os anos em que a empresa atuou como destinadora de PCB. Deve-se iniciar o preenchimento clicando no botão "Adicionar novo ano".

| PCB destinado no Brasil                                                                                                    | PCB destinado no exterior                                                     | Resumo e enviar inventário                   |
|----------------------------------------------------------------------------------------------------|-------------------------------------------------------------------------------|----------------------------------------------|
| Declare nesta aba informações referentes à massa de materiais e à quant<br>Para iniciar o preenchimento clique em "adicionar novo ano" | idade de equipamentos de grande porte que com teores maiores ou iguais a 50 m | ig/kg de PCB que foram destruídos no Brasil. |
| PCB destinado no Brasil - 0 registro(s) cadastrados                                                                                    |                                                                               |                                              |
| Ano Situação da informação                                                                                                    | Obser                                                                         | rvação                                       |

Após, serão abertas opções "Selecione o ano" para declaração dos dados e a "Situação da informação" para o ano indicado.

| PCB destinado no Brasil                                                           | PCB destina                               | ado no exterior                          | Resumo e enviar inventário                                                       |
|-----------------------------------------------------------------------------------|-------------------------------------------|------------------------------------------|----------------------------------------------------------------------------------|
| Cadastrar Novo PCB destinado no Brasil                                            |                                           |                                          |                                                                                  |
| Declare nesta aba informações referentes à massa de materiais e à quantidade de e | quipamentos de grande porte que com ter   | ores maiores ou iguais a 50 mg/kg de P0  | B que foram destruídos no Brasil.                                                |
| Passo 1: selecione o "ano".                                                       |                                           |                                          |                                                                                  |
| Passo 2: selecione a "situação da informação".                                    |                                           |                                          |                                                                                  |
| - Caso tenha sido selecionada a opção "Houve destruição e informações conhecidas  | ", clique em "Novo item de PCB destinado  | o no Brasil".                            |                                                                                  |
| - Caso tenha sido selecionada a opção "não houve destruição", "informação descont | ecida" ou "não realizo destruição de PCB  | 8 no Brasil, apenas exportação" não há n | acessidade de preenchimento de informações adicionais, basta clicar em "Salvar". |
| OBS: Todas as opções de "ano" devem ser obrigatoriamente preenchidas, caso cont   | rário o sistema não permitirá a conclusão | do inventário.                           |                                                                                  |
| Empresa: 21.362.213/0001-33 - Teste E-mail                                        |                                           |                                          |                                                                                  |
|                                                                                   |                                           |                                          |                                                                                  |
| Ano                                                                               |                                           | Selecione a situação da informação       |                                                                                  |
| Selectone                                                                         |                                           |                                          |                                                                                  |
| Observação                                                                        |                                           |                                          |                                                                                  |
|                                                                                   |                                           |                                          |                                                                                  |
|                                                                                   |                                           |                                          | 12                                                                               |
|                                                                                   |                                           |                                          |                                                                                  |
| Salvar Adicionar novo ano Voltar                                                  |                                           |                                          |                                                                                  |
|                                                                                   |                                           |                                          |                                                                                  |

Os anos disponibilizados são a partir do ano em que a empresa iniciou atuação na destinação de PCB, conforme informado no cadastro da empresa. Novos anos serão adicionados às opções conforme for necessário.

Todos os anos devem, obrigatoriamente, ser preenchidos. Caso não tenha ocorrido destinação no período, isto deve ser informado por meio do campo a "Situação da informação", que é composto por quatro opções:

- Houve destruição e informações conhecidas ao selecionar esta opção, serão abertos novos campos de preenchimento.
- Não houve destruição selecionar esta opção quando não houver nenhuma massa destruída no período indicado.
- Informação não conhecida selecionar esta opção quando a empresa não souber se houve destruição de massa no período indicado.
- Não realizo destruição de PCB no Brasil, somente exporto.

Após a indicada a "Situação da informação", clicar no botão "Salvar". Caso haja interesse de apresentar alguma informação por escrito para o ano selecionado, há um campo "Observação" disponível para livre preenchimento.

No caso de seleção das opções "Não houve destruição", ou "Informação não conhecida", não há necessidade de completar os campos referentes ao inventário do período. Clique em "Salvar".

| PCB destinado no Brasil                                                                                                    | PCB destinado                       | no exterior                                       | Resumo e enviar inventário                                         |
|----------------------------------------------------------------------------------------------------|-------------------------------------|---------------------------------------------------|--------------------------------------------------------------------|
| Cadastrar Novo PCB destinado no Brasil                                                                                                 |                                     |                                                   |                                                                    |
| Declare nesta aba informações referentes à massa de materiais e à quantidade de equipame                                               | entos de grande porte que com teore | s maiores ou iguais a 50 mg/kg de PCB que foram o | destruídos no Brasil.                                              |
| Passo 1: selecione o "ano".                                                                                                    |                                     |                                                   |                                                                    |
| Passo 2: selecione a "situação da informação".                                                                                         |                                     |                                                   |                                                                    |
| - Caso tenha sido selecionada a opção "Houve destruição e informações conhecidas", clique                                              | em "Novo item de PCB destinado no   | o Brasil".                                        |                                                                    |
| - Caso tenha sido selecionada a opção "não houve destruição", "informação desconhecida" c                                              | u "não realizo destruição de PCB no | Brasil, apenas exportação" não há necessidade de  | preenchimento de informações adicionais, basta clicar em "Salvar". |
| OBS: Todas as opções de "ano" devem ser obrigatoriamente preenchidas, caso contrário o s<br>Empresa: 21.362 213/0001-33 - Teste E-mail | istema não permitirá a conclusão do | inventário.                                       |                                                                    |
| Ano                                                                                                    |                                     |                                                   |                                                                    |
| Selecione                                                                                                    | ~                                   | Selecione a situação da informação                | ~                                                                  |
| Observação                                                                                                    |                                     |                                                   |                                                                    |
|                                                                                                    |                                     |                                                   |                                                                    |
|                                                                                                    |                                     |                                                   | 1                                                                  |
|                                                                                                    |                                     |                                                   |                                                                    |
| Salvar Adicionar novo ano Voltar                                                                                                    |                                     |                                                   |                                                                    |

Caso tenha selecionado a opção "Houve destruição e informações conhecidas" e clicado em "Salvar", é necessário completar o inventário do período. Para tal, deve-se clicar no botão "Novo item de PCB destinado no Brasil".

| PCB destinado no Brasil                                                                                                    | PCB destinado no exterior                                                             | Resumo e enviar inventário                                            |
|----------------------------------------------------------------------------------------------------|---------------------------------------------------------------------------------------|-----------------------------------------------------------------------|
| Alterar PCB destinado no Brasil<br>Declare nesta aba informações referentes à massa de materiais e à quantidade de equip                                                                                                    | amentos de grande porte que com teores maiores ou iguais a 50 mg/kg de PCB que forar  | n destruídos no Brasil.                                               |
| Passo 1: selecione o "ano".                                                                                                    |                                                                                       |                                                                       |
| Passo 2: selecione a "situação da informação".                                                                                                    |                                                                                       |                                                                       |
| - Caso tenha sido selecionada a opção "Houve destruição e informações conhecidas", cli                                                                                                    | que em "Novo item de PCB destinado no Brasil".                                        |                                                                       |
| - Caso tenha sido selecionada a opção "não houve destruição", "informação desconhecid                                                                                                    | a" ou "não realizo destruição de PCB no Brasil, apenas exportação" não há necessidade | de preenchimento de informações adicionais, basta clicar em "Salvar". |
| OBS: Todas as opções de "ano" devem ser obrigatoriamente preenchidas, caso contrário<br>Empresa: 21.362.213/0001-33 - Teste E-mail                                                                                                    | o sistema não permitirá a conclusão do inventário.                                    |                                                                       |
| Ano                                                                                                    |                                                                                       |                                                                       |
| 2020                                                                                                    | Houve destruição e informações conhe                                                  | acidas 🗸 🗸                                                            |
| Observação                                                                                                    |                                                                                       | B                                                                     |
| Salvar         Adicionar novo ano         Voltar           Item de massa destruída no Brasil - 0 registro(s) cadastrados         Novo item de PCB destinado no Brasil         Item service and the service and the servic |                                                                                       |                                                                       |

Ao clicar no botão "Novo item de PCB destinado no Brasil", a empresa deverá preencher as seguintes informações:

- Empresa destinadora ou de transformação irreversível
- Tecnologia de destruição ou transformação irreversível
- Tipo de resíduos
- Tipo de empresa origem
- Massa destruída ou irreversivelmente transformada
- Quantidade de equipamentos de grande porte (volume > 2500L) se disponível ou a melhor estimativa.

Após o preenchimento das informações, clicar no botão "Salvar" para armazenar a informação.

Cadastrar novo item de massa destruída no Brasil Empresa: 21.362.213/0001-33 - Teste E-mail

| Empresa destruidora ou de transformação irreversívo                                                | el                             |   |
|----------------------------------------------------------------------------------------------------|--------------------------------|---|
| Outra empresa                                                                                      |                                | ~ |
| Empresa destruidora ou de transformação irreversível                                               |                                |   |
| Teste                                                                                              |                                |   |
| Tecnologia de destruição ou transformação irreversív                                               | vel                            |   |
| Incineração a alta temperatura                                                                     |                                | ~ |
| Tipo de residuo                                                                                    |                                |   |
| 1. Fluido isolante, equipamento elétrico ou seus resi                                              | duos                           | ~ |
| Tipo de Empresa de origem                                                                          |                                |   |
| 3. Outras indústrias (química, petroquímica, constru-                                              | ção civil, metalurgia, mineraç | ~ |
| /lassa destruída ou irreversivelmente transformada                                                 |                                |   |
| 100                                                                                                | Toneladas                      |   |
| Quantidade de equipamentos de grande porte (com volu<br>isponível ou a melhor estimativa existente | ume > 2500 L de óleo) - se     |   |
| 20                                                                                                 | Unidades                       |   |

É possível inserir mais de uma ocorrência destinação de PCB no mesmo ano. Clique no ano na parte principal da aba "PCB destinado no Brasil".

|                                          | PCB destinado no Brasil                                                                                                | PCB destinado no exterior                                                            | Resumo e enviar inventário |
|------------------------------------------|----------------------------------------------------------------------------------------------------|--------------------------------------------------------------------------------------|----------------------------|
| Declare nesta aba<br>Para iniciar o pree | a informações referentes à massa de materiais e à quantidade de equipamen<br>enchimento clique em "adicionar novo ano" | tos de grande porte que com teores maiores ou iguais a 50 mg/kg de PCB que foram der | struídos no Brasil.        |
| PCB destinado no                         | o Brasil - 1 registro(s) cadastrados<br>o ano                                                                          |                                                                                      |                            |
| Ano                                      | Situação da informação                                                                                                 |                                                                                      | Observação                 |
| 2020<br>Editar/Vi                        | Houve destruição e informações conhecidas<br>isualizar o registro                                                      |                                                                                      | ×                          |

Após, clique em "Novo item de PCB destinado no Brasil" e preencha as informações.

| Alterar PCB destinado Brasil<br>ê necessário preencher todos os períodos disponíveis para envio do inventário.                                |                                       |                                                  |       |             |   |
|----------------------------------------------------------------------------------------------------|---------------------------------------|--------------------------------------------------|-------|-------------|---|
| Passo 1: selecione o "período/ano".                                                                                                    |                                       |                                                  |       |             |   |
| Passo 2. selecione a "situação da informação".                                                                                                |                                       |                                                  |       |             |   |
| · Caso tenha sido selecionada a opção "Houve destruição e informações conhecidas" é necessário                                                | o complementar informações. Clique er | m "adicionar e detalhar massa destruída no perío | odo". |             |   |
| · Caso tenha sido selecionada "não houve destruição" ou "informação desconhecida" não há necer<br>Empresa: 30 725 236/0001-56 - Empresa Teste | ssidade de preenchimento de informaç  | ões adicionais, basta clicar em "Salvar".        |       |             |   |
| 2020                                                                                                    | ~                                     | Houve destruição e informações conhecidas        |       |             | v |
| Observação                                                                                                    |                                       |                                                  |       |             | l |
| Salvar Adicionar periodo Voltar<br>tem de massa destruída no Brasil - 1 registro(s) cadastrados                                               |                                       |                                                  |       |             |   |
| Adicionar e detalhar massa destruída no período                                                                                               |                                       |                                                  |       |             |   |
| Empresa destinadora ou destinador                                                                                                    | Técnica de destinação                 |                                                  | Massa | Equipamento |   |
| Outra                                                                                                    | Incineração a alta temperatura        |                                                  | 100   | 2           | × |

Ao final, serão apresentadas duas ocorrências para o ano selecionado.

|                                                                                                    | PCB destinado no Bras                                                    | li li                                                    | PCB destina                                                            | do no exterior                                 |                                                              | Resumo e enviar inventário |       |           |              |  |
|----------------------------------------------------------------------------------------------------|--------------------------------------------------------------------------|----------------------------------------------------------|------------------------------------------------------------------------|------------------------------------------------|--------------------------------------------------------------|----------------------------|-------|-----------|--------------|--|
| Wertar PCB destinado no Brasil<br>lectar enera aba informações inferentes à musica de materiais e à quantidade de eculpamentos de grande porte que com teores malores ou guas a 50 mp/lig de PCB que foram destituídos no Brasil. |                                                                          |                                                          |                                                                        |                                                |                                                              |                            |       |           |              |  |
| Passo 1: selecione o "ano".                                                                                                    | a 1 seecone o Taro".                                                     |                                                          |                                                                        |                                                |                                                              |                            |       |           |              |  |
| Passo 2: selecione a "situa                                                                                                    | ao 2. electore a "Istación ca información"                               |                                                          |                                                                        |                                                |                                                              |                            |       |           |              |  |
| Caso tenha sido seleciono                                                                                                    | ada a opção "Houve destruição e informações conhe                        | ecidas", clique em "Novo item de PCB destinado no Bras   | sr.                                                                    |                                                |                                                              |                            |       |           |              |  |
| Caso tenha sido selecioni                                                                                                    | ada a opção "não houve destruição", "informação de                       | esconhecida" ou "não realizo destruição de PCB no Bras   | sil, apenas exportação" não há necessidade de preenchimento de inf     | ormações adicionais, basta clicar em "Salvar". |                                                              |                            |       |           |              |  |
| 385: Todas as oppões de 1<br>Impresa: 21.362.213/0001                                                                                                    | "ano" devem ser obrigatoriamente preenchidas, caso<br>-33 - Teste E-mail | o contrário o sistema não permitirá a conclusão do inven | ntário.                                                                |                                                |                                                              |                            |       |           |              |  |
| Ano                                                                                                    |                                                                          |                                                          |                                                                        |                                                |                                                              |                            |       |           |              |  |
| 2020                                                                                                    |                                                                          |                                                          | ~                                                                      | Houve destruição e informações conhecidas      |                                                              |                            |       |           | $\mathbf{v}$ |  |
| Champella                                                                                                    |                                                                          |                                                          |                                                                        |                                                |                                                              |                            |       |           |              |  |
| Contração                                                                                                    |                                                                          |                                                          |                                                                        |                                                |                                                              |                            |       |           |              |  |
|                                                                                                    |                                                                          |                                                          |                                                                        |                                                |                                                              |                            |       |           | 1            |  |
|                                                                                                    |                                                                          |                                                          |                                                                        |                                                |                                                              |                            |       |           |              |  |
| S                                                                                                    | alvar Adicionar novo ano Voltar                                          |                                                          |                                                                        |                                                |                                                              |                            |       |           |              |  |
| tem de massa destruída n                                                                                                    | o Brasil - 2 registro(s) cadastrados                                     |                                                          |                                                                        |                                                |                                                              |                            |       |           |              |  |
| Novo item de PCB dest                                                                                                    | inado no Brasil                                                          |                                                          |                                                                        |                                                |                                                              |                            |       |           |              |  |
| Empresa destruídora                                                                                                    | Tecnologia de destruição                                                 | Tipo de Empresa de origem                                |                                                                        |                                                | Tipo de residuo                                              | Maso                       | a Equ | uipamento |              |  |
| Teste 2                                                                                                    | Incineração a alta temperatura                                           | 200                                                      |                                                                        |                                                | 2. Fluido hidráulico, térmico, corte e laminação ou seus re- | siduos 100                 | 50    |           | ×            |  |
| Teste                                                                                                    | Incineração a alta temperatura                                           | 3. Outras indústrias (química, petroquímica, constru     | ução civil, metalurgia, mineração, papel e celulose, etc), exceto alim | enticia                                        | 1. Fluido isolante, equipamento elétrico ou seus residuos    | 100                        | 20    |           | ×            |  |

Quanto à massa de materiais destruídos de maneira ambientalmente adequada no Brasil, é importante destacar que se trata de massa de materiais PCB efetivamente destruídos ou transformados irreversivelmente – ou seja, aqueles que sofreram processo de tratamento térmico a alta temperatura, desalogenação (ou descontaminação química), ou outro processo que envolva a destruição das moléculas de PCB.

Para os processos de destinação final, que não consistem na destruição em si dos materiais PCB (como processo de substituição do fluido, descontaminação com solvente ou outros), deverão ser consideradas a massa de fluidos e resíduos gerados nestes processos que tenham sido efetivamente destruídos, devendo ser desconsiderada a massa dos materiais reciclados ou reutilizados.

Nesta situação, deve ser informada a massa de materiais PCB efetivamente destruída, bem como empresa responsável pela destruição em si da massa e a técnica adotada. Assim, no campo "Empresa destruidora/ Técnica utilizada" deve-se informar o nome da(s) empresa(s) que efetivamente destruiu(íram) parte ou todos os resíduos gerados pela empresa declarante. Caso haja alguma empresa de destruição, ou transformação irreversível, de PCB ainda não incluída na lista do Sistema, pode ser selecionada a opção "Outros", ou é possível solicitar sua inclusão através do e-mail pcb@mma.gov.br.

**Exemplo:** existem as possíveis destinações de um mesmo equipamento, de massa de fluido com teor de PCB acima de 50 mg/kg, de 4.000 kg, massa de sólidos de 11.000 kg, ou seja, massa total de 15.000 kg, as massas a serem informadas são de:

1) 15.000 kg, caso tenha-se realizada, por exemplo, a incineração de todo o equipamento; ou 2) Cerca de 4.500 kg (correspondente a 4.000 kg de massa do fluido e, por exemplo, 500 kg de massa de resíduos produzidos no processo), caso tenha havido destruição química ou térmica desta massa reportada e reciclagem das partes metálicas ou cujo equipamento tenha permanecido em operação.

#### 5.1.3 Aba "PCB destinado no Exterior"

Nesta aba, a empresa deve-se informar caso tenha exportado ou participado da exportação de equipamento, fluido ou outros resíduos ou materiais contendo teores maiores ou iguais a 50 mg/kg de PCB para destinação ambientalmente adequada.

Para iniciar o preenchimento clique em "Adicionar novo ano".

| PCB destinado no Brasil                                                                                                    | PCB destinado no exterior | Resumo e enviar inventário |  |  |  |  |
|----------------------------------------------------------------------------------------------------|---------------------------|----------------------------|--|--|--|--|
| Declare nesta aba informações referentes à exportação para destruição ambientalmente adequada de equipamentos, líquidos e outros resíduos contendo teores de PCB iguais ou superiores a 50 mg/kg.<br>Para iniciar o preenchimento clique em "adicionar novo ano". |                           |                            |  |  |  |  |
| CB destinado no exterior - 0 registro(s) cadastrados                                                                                                    |                           |                            |  |  |  |  |
| Ano Exportou                                                                                                    | Observação                |                            |  |  |  |  |

Na sequência, deve ser respondido se a "Sua empresa já exportou equipamento, líquido ou outros resíduos ou materiais contendo teores superiores a 50 mg/kg de PCB para destinação ambientalmente adequada?". Se a resposta for "Não", não é necessário preenchimento de novas informações, basta clique em "Salvar".

Caso a resposta tenha sido "Sim", selecione o "Ano" e clique em "Novo item exportado para destinação".

| PCB destinado no Brasil                                                                                         | PCB destinado no exterior                                                         | Resumo e enviar inventário |      |    |  |  |
|----------------------------------------------------------------------------------------------------|-----------------------------------------------------------------------------------|----------------------------|------|----|--|--|
| Alterar PCB destinado no exterior<br>Informe se já realizou exportação para destruição ambientalmente adequada. |                                                                                   |                            |      |    |  |  |
| - Caso não sido tenha realizada destinação no exterior, responda à pergunta com "não" e                         | clique em "salvar".                                                               |                            |      |    |  |  |
| - Caso tenha realizado destinação no exterior, responda "sim" e clique em "novo item exp                        | ortado para destinação.                                                           |                            |      |    |  |  |
| Empresa: 21.362.213/0001-33 - Teste E-mail                                                                      |                                                                                   |                            |      |    |  |  |
|                                                                                                    |                                                                                   |                            |      |    |  |  |
| Sua empresa já exportou equipamento, líquido ou outros resíduos ou materiais conte                              | endo teores superiores a 50 mg/kg de PCB para destinação ambientalmente adequada? |                            | Ano  |    |  |  |
| Sim                                                                                                    |                                                                                   | ~                          | 2020 | ~  |  |  |
|                                                                                                    |                                                                                   |                            |      | _  |  |  |
| Observação                                                                                                    |                                                                                   |                            |      |    |  |  |
|                                                                                                    |                                                                                   |                            |      |    |  |  |
|                                                                                                    |                                                                                   |                            |      | 11 |  |  |
|                                                                                                    |                                                                                   |                            |      |    |  |  |
| Salvar Adicionar novo ano Voltar                                                                                |                                                                                   |                            |      |    |  |  |
| ltem de massa exportada para destruição - 0 registro(s) cadastrados                                             |                                                                                   |                            |      |    |  |  |
| Novo item exportado para destinação                                                                             |                                                                                   |                            |      |    |  |  |

A empresa deverá preencher os dados referentes:

- Tecnologia de destruição ou transformação irreversível;
- Tipo de resíduo;
- Tipo de empresa de origem;
- País destino;
- Empresa exportadora, citar abaixo o nome da empresa destruidora no exterior;
- Massa destruída;
- Quantidade de equipamentos de grande porte (com volume > 2500L) se disponível ou a melhor estimativa existente.

Após preenchimento dos dados, clique em "Salvar".

|                                 |                         | 2020           |                                   |
|---------------------------------|-------------------------|----------------|-----------------------------------|
| Tecnologia de d                 | estruição ou transfo    | rmação irreve  | rsivel                            |
| Desalogenaçã                    | io                      |                |                                   |
| Tipo de resíduo                 |                         |                |                                   |
| 2. Fluido hidrá                 | ulico, térmico, corte   | e laminação o  | u seus resíduos                   |
| Tipo de Empres                  | a de origem             |                |                                   |
| 3. Outras indú                  | istrias (química, petro | oquímica, cons | strução civil, metalurgia, minera |
|                                 |                         |                |                                   |
| País de destino                 |                         |                | Informação desconhecida           |
| Japao                           |                         |                |                                   |
| Empresa exporta<br>no exterior. | adora, citar abaixo o i | nome da empr   | resa Informação desconhecida      |
| Tech                            |                         |                |                                   |
| and a structure                 |                         |                |                                   |
| assa destruída                  | Toneladas               |                | Informação desconhecida           |
|                                 |                         |                |                                   |
| uantidade de eo                 | uinamentos de grand     | le porte (com  | volume > 2500 L de óleo) – se     |
| sponível ou a m                 | elhor estimativa exist  | ente           | Volume > 2000 E de 01007 - 30     |
| 200                             | Unidade(s)              |                | Informação desconhecida           |

É possível declarar mais de uma exportação por ano. Assim, basta clicar no ano desejado na parte principal da aba "PCB destinado no exterior".

| PCB destin                                                                                                    | ado no Brasil | PCB destinado no exterior | Resumo e enviar inventário |  |  |  |
|----------------------------------------------------------------------------------------------------|---------------|---------------------------|----------------------------|--|--|--|
| Declare nesta aba informações referentes à exportação para destruição ambientalmente adequada de equipamentos, líquidos e outros residuos contendo teores de PCB iguais ou superiores a 50 mg/kg.<br>Para iniciar o preenchimento clique em "adicionar novo ano". |               |                           |                            |  |  |  |
| PCB destinado no exterior - 1 registro(s) cadastrad                                                                                                    | dos           |                           |                            |  |  |  |
| Adicionar novo ano                                                                                                    |               |                           |                            |  |  |  |
| Ano                                                                                                    | Exportou      | Observação                |                            |  |  |  |
| 2020                                                                                                    | Sim           |                           | ×                          |  |  |  |
| Editar/Visualizar o registro                                                                                                    |               |                           |                            |  |  |  |

Após, clique em "Novo item exportado para destinação" e preencha das informações e clique em "Salvar". Ao fim, estão declaradas duas exportações para o mesmo ano.

|                                                            | PCB destinado no Brasil                                                   | PCB destinado no e                                       | xterior                                                       | Resun           | no e enviar inventário |       |             |      |
|------------------------------------------------------------|---------------------------------------------------------------------------|----------------------------------------------------------|---------------------------------------------------------------|-----------------|------------------------|-------|-------------|------|
| Alterar PCB destinado r<br>Informe se já realizou exportaç | no exterior<br>ção para destruição ambientalmente adequada.               |                                                          |                                                               |                 |                        |       |             |      |
| - Caso não sido tenha realizad                             | la destinação no exterior, responda à pergunta com "não" e clique em "    | salvar".                                                 |                                                               |                 |                        |       |             |      |
| - Caso tenha realizado destina                             | ção no exterior, responda "sim" e clique em "novo item exportado para     | destinação.                                              |                                                               |                 |                        |       |             |      |
| Empresa: 21.362.213/0001-33                                | - Teste E-mail                                                            |                                                          |                                                               |                 |                        |       |             |      |
|                                                            |                                                                           |                                                          |                                                               |                 |                        |       |             | _    |
| Sua empresa já exportou eq                                 | uipamento, líquido ou outros resíduos ou materiais contendo teores        | superiores a 50 mg/kg de PCB para destinação ambient     | almente adequada?                                             |                 |                        | Ano   |             | _    |
| Sim                                                        |                                                                           |                                                          |                                                               |                 | ~                      | 2020  |             | ~    |
|                                                            |                                                                           |                                                          |                                                               |                 | -                      |       |             | - 12 |
| Observação                                                 |                                                                           |                                                          |                                                               |                 |                        |       |             |      |
|                                                            |                                                                           |                                                          |                                                               |                 |                        |       |             |      |
|                                                            |                                                                           |                                                          |                                                               |                 |                        |       |             | 1    |
|                                                            |                                                                           |                                                          |                                                               |                 |                        |       |             |      |
| Salvar                                                     | Adicionar novo ano Voltar                                                 |                                                          |                                                               |                 |                        |       |             |      |
|                                                            |                                                                           |                                                          |                                                               |                 |                        |       |             |      |
| Item de massa exportada para                               | destruição - 2 registro(s) cadastrados                                    |                                                          |                                                               |                 |                        |       |             |      |
| Novo item exportado para o                                 | destinação                                                                |                                                          |                                                               |                 |                        |       |             |      |
|                                                            |                                                                           |                                                          |                                                               |                 |                        |       |             |      |
| Tecnologia de destruição                                   | Tipo de Empresa de origem                                                 |                                                          | Tipo de residuo                                               | País de destino | Empresa destruidora    | Massa | Equipamento |      |
| Desalogenação                                              | 3. Outras indústrias (química, petroquímica, construção civil, metalurgia | a, mineração, papel e celulose, etc), exceto alimenticia | 1. Fluido isolante, equipamento elétrico ou seus residuos     | Holada          | Orange                 | 1     | 2           | ×    |
| Desalogenação                                              | 3. Outras indústrias (química, petroquímica, construção civil, metalurgia | a, mineração, papel e celulose, etc), exceto alimenticia | 2. Fluido hidráulico, térmico, corte e laminação ou seus resi | duos Japão      | Tech                   | 1     | 200         | ×    |

#### 5.1.4 Aba "Resumo e enviar inventário"

Após o preenchimento de todas as abas, o inventário deve ser enviado. Assim, a aba "Resumo e enviar inventário" compila todas as informações que foram preenchidas. Para enviar o inventário clicar em "Enviar inventário" ao final da página.

Caso esteja faltando o preenchimento de algum campo, o sistema indicará uma mensagem específica na parte inferior da página e não permitirá o envio do inventário, não disponibilizando o botão "Enviar inventário". O mesmo só se tornará disponível quando do preenchimento completo das informações.

Aba 'PCB destinado no Brasil' sem informação. Informação obrigatória Aba 'PCB destinado no Brasil' está faltando lançamento de ano. Informação obrigatória.

## 5.2 Retificação de inventário já enviado

Após a finalização e envio de um inventário, é possível editar as informações enviadas, a partir da retificação do inventário enviado. Todos os inventários já elaborados, que estão em formato rascunho ou já foram enviados ao MMA ficam disponíveis para consulta na página inicial da aba "Inventários". O Ministério só tem acesso à visualização dos inventários que possuem status de "enviado/retificado".

No caso de mais de um inventário para o mesmo ano, será considerado válido somente a versão mais recente enviada.

Para retificar um inventário, o usuário deve entrar no menu "Inventários" e clicar no enviado que deseja retificar. Somente é possível retificar um inventário já enviado.

| ventário Nacional de PCB | Apresentação        | Inventários   | Ferramentas -   | Administração - 🕞 Sair L | ogin Teste Formulário 1 |            |            |  |
|--------------------------|---------------------|---------------|-----------------|--------------------------|-------------------------|------------|------------|--|
|                          |                     |               |                 | Inv                      | entários                |            |            |  |
| 1                        | Cadastrar Novo In   | ventário Volt | ar              |                          |                         |            |            |  |
| Fo                       | ram identificados 4 | inventário(s) |                 |                          |                         |            |            |  |
| E                        | mpresas             | Més/Ano       | Tipo de empresa | Status do inventário     | Última atualização      | Criado por | Enviado em |  |
|                          |                     |               |                 |                          |                         |            |            |  |

Após, deve ir para a aba "Resumo e retificar inventário.

| PC                                                                                                    | B destinado no Brasil  | PCB destinado no exterior | Resumo e retificar inventário |  |  |  |  |
|----------------------------------------------------------------------------------------------------|------------------------|---------------------------|-------------------------------|--|--|--|--|
| Declare nesta aba informações referentes à massa de materiais e à quantidade de equipamentos de grande porte que com teores maiores ou iguais a 50 mg/kg de PCB que foram destruídos no Brasil.<br>Para iniciar o preenchimento clique em "adicionar novo ano" |                        |                           |                               |  |  |  |  |
| PCB destinado no Brasil - 2 registro                                                                                                    | (s) cadastrados        |                           |                               |  |  |  |  |
| Ano                                                                                                    | Situação da informação | Observação                |                               |  |  |  |  |
| 2021                                                                                                    | Não houve destruição   |                           | ×                             |  |  |  |  |
| 2020                                                                                                    | Não houve destruição   |                           | ×                             |  |  |  |  |

Ao fim da página, deve-se escolher o "mês/ano" da retificação e clicar em "Retificar Inventário". Após, o usuário deve fazer as edições pretendidas.

| Selecione o mês/ano | ✓ Retificar inventário                                                      |
|---------------------|-----------------------------------------------------------------------------|
|                     |                                                                             |
|                     |                                                                             |
|                     |                                                                             |
|                     | Ministério do Meio Ambiente                                                 |
|                     | Sistema Nacional de Informações sobre a Gestão dos Resíduos Sólidos (SINIR) |
|                     | Esplanada dos Ministérios - Bloco B CEP 70068-900 - Brasília/DF             |

Uma vez realizadas as edições, o usuário deve enviar o inventário na aba "Visualizar resumo e enviar inventário".

Se for necessário retificar um inventário enviado em dezembro de um dado ano, selecionar o mês e ano seguinte, informando no campo observações" que se trata de uma retificação referente a dezembro do ano anterior.

## 5.3 Atualização do Inventário

Segundo a Lei Nº 14.250/2021, é necessário preencher o inventário em até 3 anos após a promulgação da Lei, e atualizá-lo a cada 2.

Para enviar um novo inventário atualizado, o usuário deve cadastrar um novo inventário a partir da sessão "Inventários" do menu principal.

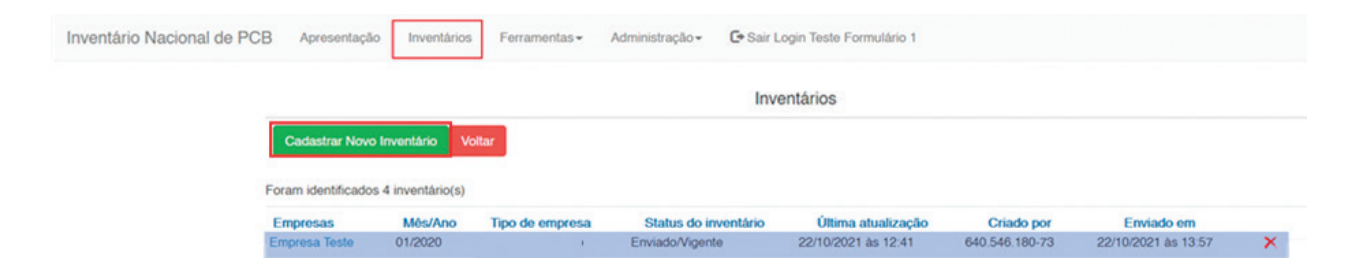

Não é necessário o usuário cadastrar novamente todas as informações já enviadas, pois é possível atualizá-las a partir da importação do inventário enviado no ano anterior (versão mais atual válida). Após clicar em "Cadastrar Novo Inventário" deve-se escolher o "inventário anteriores" para puxar os dados. Por fim, preencha o restante das informações e clique em "Salvar".

| Inventário Nacional de PCB Aprese               | entação Inventários Ferramentas - | Administração - Co Sair Login Teste Formulário 1 |                                            |
|-------------------------------------------------|-----------------------------------|--------------------------------------------------|--------------------------------------------|
|                                                 | Ca                                | dastrar Novo Inventário                          |                                            |
| Empresa<br>Empresa Teste                        |                                   | CNPJ 30.725.236/0001-56                          | Inventário(s) anteriores<br>Janeiro/2020 v |
| Mês do Inventário<br>Fevereiro<br>Salvar Vottar | × 2021                            | v                                                | Status do Inventário                       |

# 6 PREENCHIMENTO DO INVENTÁRIO DE OUTROS DETENTORES DE PCB

## 6.1 Cadastro de novo inventário

Para inserir novo inventário, continuar preenchimento de um inventário já iniciado ou retificar o inventário já enviado, deve ser utilizada a aba "Inventários".

| Inventário Nacional de PCB | Apresentação Inventários | Ferramentas - | Administração <del>-</del> | Ce Sair Login Teste Formulàrio 1                                                                                                    |
|----------------------------|--------------------------|---------------|----------------------------|----------------------------------------------------------------------------------------------------|
|                            |                          |               |                            |                                                                                                    |
|                            |                          |               |                            |                                                                                                    |
|                            |                          |               |                            | Ministério do Meio Ambiente<br>Sistema Nacional de Informações sobre a Gestão dos Residuos Sólidos (SINIR)<br>Esplanada dos Ministérios - Bloco B CEP 70068-900 - Brasilia/DF<br>pcb@sinir.gov.br |

Para inserir o primeiro inventário ou um novo inventário, o usuário deve clicar no botão "Cadastrar novo inventário".

| Inventário Nacional de PCB | Apresentação | Inventários                         | Ferramentas - | Administração - | C+ Sair Login Teste Formulário 1 |                    |            |            |  |
|----------------------------|--------------|-------------------------------------|---------------|-----------------|----------------------------------|--------------------|------------|------------|--|
|                            |              |                                     |               |                 | Inventári                        | os                 |            |            |  |
|                            |              | Cadastrar Novo Inventário Voltar    |               |                 |                                  |                    |            |            |  |
|                            |              | Foram identificados 0 inventário(s) |               |                 |                                  |                    |            |            |  |
|                            |              | Empresas                            | Mês/Ano       | Tipo de emp     | resa Status do inventário        | Última atualização | Criado por | Enviado em |  |

Após, devem ser preenchidos: "Mês do inventário", "Ano" e "Empresa" e clicar em "Salvar". O mês e ano são referentes à data em que o inventário foi preenchido.

| Selecione o inventário enviado |
|--------------------------------|
| 226/0001 56                    |
| 230/0001-30                    |
| Status do Inventário           |
| ~                              |
|                                |

As informações solicitadas estão de acordo com o "Manual de Gestão de PCB para Equipamentos Elétricos" e devem ser preenchidas segundo os critérios nele estabelecidos.

#### 6.1.1 Orientações gerais

O sistema é composto por seis abas de preenchimento: PCB destinado no Brasil; PCB destinado no exterior; EGP Total; EGP >= 50; EPP ou outros resíduos >=50; Resumo e enviar inventário.

#### Definição das Siglas

- EGP: Equipamento de Grande Porte;
- EGP >= 50: Equipamento de Grande Porte com concentração de PCB maior que 50 mg/kg;
- EPP: Equipamento de Pequeno Porte.

**Importante:** definições detalhadas estão descritas no "Manual de Gestão de PCB para Equipamentos Elétricos".

Ao final de todas as abas são disponibilizados, basicamente, dois botões funcionais para "Salvar" e "Voltar". Em determinadas abas aparecem outros botões cujas finalidades serão explicadas na orientação de preenchimento de cada aba.

Recomendações para melhor uso do sistema:

- Salve toda informação preenchida, o sistema não salva o preenchimento automaticamente, e após um período de inatividade o usuário pode ser desconectado sendo necessário fazer o Login novamente;
- Campos em branco são diferentes de campos com valor zero (O), quando um dado existir e seu valor for zero (O) deve-se inseri-lo no campo correspondente;
- Em caso de informações desconhecidas ou não haver informações sobre determinado item, o sistema possui botões ou alternativas de informação não conhecida.

As informações de massa destruída informadas serão relativas até o ano anterior à data de envio do inventário atual. Como exemplo, se o envio do primeiro inventário for realizado em 2022, deverão ser informadas as massas destruídas até 2021, para todos os anos em que a empresa atuou com destinação de PCB.

Também é possível editar os registros realizados, bem como excluí-los. Para tal, basta clicar no campo com letras destacadas em azul ou no botão X em vermelho.

| PCB destinado no Brasil - 1 registro(s) cadastrados |                                           |   |  |  |  |  |
|-----------------------------------------------------|-------------------------------------------|---|--|--|--|--|
| Adicionar período                                   |                                           |   |  |  |  |  |
|                                                     |                                           |   |  |  |  |  |
| Período                                             | Situação da informação                    |   |  |  |  |  |
| 2020                                                | Houve destruição e informações conhecidas | × |  |  |  |  |
| Editar/Visualizar o registro                        |                                           |   |  |  |  |  |

Atentar-se para informações inconsistentes, ou informações faltantes, antes do envio do inventário disponíveis no final da aba "Resumo e enviar inventário". Após ajustar as inconsistências, o botão "Enviar inventário" será disponibilizado e o inventário poderá ser enviado.

#### 6.1.2 Aba "PCB destinado no Brasil"

Nesta aba, a empresa deverá preencher os dados referentes à massa e equipamentos total destinados no país para todos os períodos indicados.

Deve-se iniciar o preenchimento clicando no botão "Adicionar período".

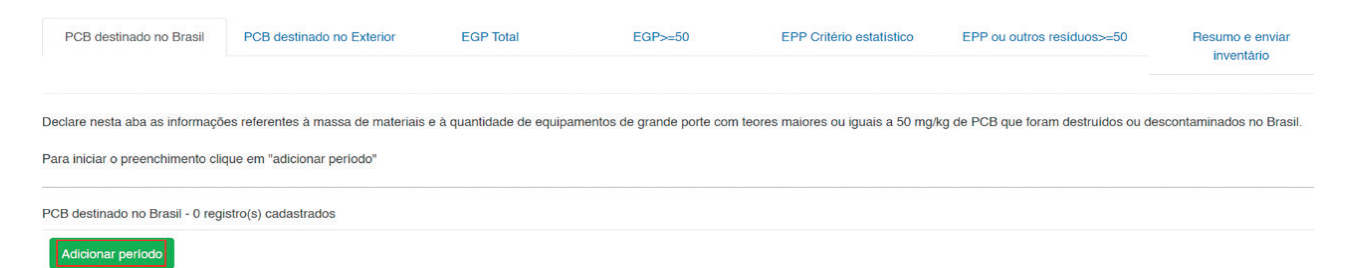

Após, deverão ser preenchidos os campos "Selecione o período /ano" para declaração dos dados e a "Selecione a situação da informação" para o período indicado. Os períodos a serem preenchidos estão divididos em lista pré-definida: 1980-1989; 1990-1999; 2000-2009; 2010-2019; 2020. A partir de 2020, cada novo ano será adicionado pelo gestor do sistema, conforme for necessário. **Todos os períodos devem, obrigatoriamente, ser preenchidos.** Caso contrário, o sistema impedirá o envio do inventário.

| Cadastrar Novo PCB destinado Brasil<br>É necessário preencher todos os períodos disponíveis para envio do inventário.                                                                                                    |    |
|----------------------------------------------------------------------------------------------------|----|
| Passo 1: selecione o "período/ano".                                                                                                    |    |
| Passo 2: selecione a "situação da informação".                                                                                                    |    |
| - Caso tenha sido selecionada a opção "Houve destruição e informações conhecidas" é necessário complementar informações. Clique em "adicionar e detalhar massa destruida no período".                                     |    |
| - Caso tenha sido selecionada "não houve destruição" ou "informação desconhecida" não há necessidade de preenchimento de informações adicionais, basta clicar em "Salvar".<br>Empresa: 30.725 236/0001-56 - Empresa Teste |    |
| Selecione o período/ano                                                                                                    | ~  |
| Observação                                                                                                    |    |
|                                                                                                    | lo |
|                                                                                                    |    |
| Salvar Adicionar período Voltar                                                                                                    |    |

Existem três opções no campo "Selecione a situação da informação":

- Houve destruição e informações conhecidas ao selecionar esta opção, serão abertos novos campos de preenchimento.
- Não houve destruição selecionar esta opção quando não houver nenhuma massa destruída no período indicado.
- Informação não conhecida selecionar esta opção quando a empresa não souber se houve destruição de massa no período indicado.

Caso tenha sido selecionada a opção "Não houve destruição" ou "Informação não conhecida" não há necessidade de completar os campos referentes ao inventário do período, basta clicar em "Salvar".

| Cadastrar Novo PCB destinado Brasil                                                                                                    |        |                                                      |   |
|----------------------------------------------------------------------------------------------------|--------|------------------------------------------------------|---|
| É necessário preencher todos os períodos disponíveis para envio do inventário.                                                                                                    |        |                                                      |   |
| Passo 1: selecione o "periodo/ano".                                                                                                    |        |                                                      |   |
| Passo 2: selecione a "situação da informação".                                                                                                    |        |                                                      |   |
| - Caso tenha sido selecionada a opção "Houve destruição e informações conhecidas" é necessário complementar informações. C                                                                      | que er | m "adicionar e detalhar massa destruída no período". |   |
| <ul> <li>- Caso tenha sido selecionada "não houve destruição" ou "informação desconhecida" não há necessidade de preenchimento de ir<br/>Empresa: 30.725 236/0001-56 - Empresa Teste</li> </ul> | ormaç  | ções adicionais, basta clicar em "Salvar".           |   |
| 2020                                                                                                    | ~      | Nilo houve destruição                                | ~ |
| Observação                                                                                                    |        |                                                      |   |
|                                                                                                    |        |                                                      | 1 |
|                                                                                                    |        |                                                      |   |
| Salvar Adicionar periodo Voltar                                                                                                    |        |                                                      |   |

Caso tenha selecionado a opção "Houve destruição e informações conhecidas", é necessário completar o inventário do período. Para tal, deve-se clicar no botão "Adicionar e detalhar massa destruída no período".

| Alterar PCB destinado Brasil<br>É necessário preencher todos os períodos disponíveis para envio do invertário.                                                                                                    |   |
|----------------------------------------------------------------------------------------------------|---|
| Passo 1: selecione o "período/ano".                                                                                                    |   |
| Passo 2: selecione a "situação da informação".                                                                                                    |   |
| - Caso tenha sido selecionada a opção "Houve destruição e informações conhecidas" é necessário complementar informações. Clique em "adicionar e detalhar massa destruída no período".                                     |   |
| - Caso tenha sido selecionada "não houve destruição" ou "informação desconhecida" não há necessidade de preenchimento de informações adicionais, basta clicar em "Salvar".<br>Empresa: 30.725 236/0001-56 - Empresa Teste |   |
| 2020 V Houve destruição e informações conhecidas                                                                                                    | > |
| Observação                                                                                                    |   |
|                                                                                                    | 1 |
|                                                                                                    |   |
| Salvar Adicionar período Voltar                                                                                                    |   |
| Item de massa destruída no Brasil - 0 registro(s) cadastrados                                                                                                    |   |
| Adicionar e detalhar massa destruída no período                                                                                                    |   |

Ao clicar no botão "Adicionar e detalhar massa destruída no período", deverão ser preenchidas as seguintes informações:

- Empresa destinadora ou destinador;
- Técnica de destinação;
- Massa de materiais (ou estimativa razoável, incluindo todos os tipos e tamanhos de equipamentos, fluido, terra, materiais diversos etc.) com teores maiores ou iguais a 50 mg/kg de PCB destruídos ou irreversivelmente transformados;
- Quantidade de equipamentos de grande porte (com volume > 2500 l de óleo) com teores maiores ou iguais a 50 mg/kg de PCB destinados – se disponível ou a melhor estimativa existente.

Após o preenchimento das informações supracitadas, clicar no botão "Salvar" para armazenar a informação. Caso algumas das informações não sejam conhecidas, indicar a melhor estimativa (preferencialmente) ou responder "Informação não conhecida" ou "Informação desconhecida" no campo correspondente.

#### Cadastrar novo item de massa destruída no Brasil

Х

Após preenchimento dos campos, clique em "Salvar" e após clique em "Voltar".

Empresa: 30.725.236/0001-56 - Empresa Teste

| Empresa des                                                                              | tinadora ou destinador                                                                                                    |                                                                                                    |
|------------------------------------------------------------------------------------------|----------------------------------------------------------------------------------------------------|----------------------------------------------------------------------------------------------------|
| Outra                                                                                    |                                                                                                    | ~                                                                                                    |
| Técnica de d                                                                             | estinação                                                                                                    |                                                                                                    |
| Incineração                                                                              | a alta temperatura                                                                                                    | ~                                                                                                    |
| lassa de mate<br>quipamentos,<br>ng/kg de PCB                                            | eriais (ou estimativa razoável, ir<br>fluido, terra, materiais diversos<br>destruídos ou irreversivelmente                                                                        | ncluindo todos os tipos e tamanhos de<br>s etc) com teores maiores ou iguais a 50<br>e transformados.                            |
| lassa de mate<br>quipamentos,<br>ng/kg de PCB<br>100                                     | eriais (ou estimativa razoável, ir<br>fluido, terra, materiais diversos<br>destruídos ou irreversivelmente<br>Kg                                                                  | ncluindo todos os tipos e tamanhos de<br>s etc) com teores maiores ou iguais a 50<br>e transformados.<br>Informação desconhecida |
| lassa de mate<br>quipamentos,<br>ng/kg de PCB<br>100<br>uuantidade de<br>naiores ou igua | eriais (ou estimativa razoável, ir<br>fluido, terra, materiais diversos<br>destruídos ou irreversivelmente<br>Kg<br>equipamentos de grande porte<br>ais a 50 mg/kg de PCB destina | e (com volume > 2500 I de óleo) com teores<br>dos – se disponível ou a melhor estimativa                                         |

É possível inserir mais de uma ocorrência de destruição de PCB no mesmo período. Para tal clicar no ano na parte principal da aba "PCB destinado no Brasil". Essa opção é habilitada para que sejam incluídas todas as informações de massa destruída que forem necessárias para completar o inventário, por exemplo, quando ocorreu destruição por mais de uma empresa.

| PCB destinado no Brasil                                                                                                    | PCB destinado no Exterior                 | EGP Total | EGP>=50 | EPP ou outros residuos>=50 | Resumo e enviar inventário |  |  |  |
|----------------------------------------------------------------------------------------------------|-------------------------------------------|-----------|---------|----------------------------|----------------------------|--|--|--|
| Declare nesta aba as informações referentes à massa de materiais e à quantidade de equipamentos de grande porte com teores maiores ou iguais a 50 mg/kg de PCB que foram destruídos ou descontaminados no Brasil. |                                           |           |         |                            |                            |  |  |  |
| Para iniciar o preenchimento clique em "adicionar                                                                                                    | r periodo"                                |           |         |                            |                            |  |  |  |
| PCB destinado no Brasil - 1 registro(s) cadastrad                                                                                                    | os                                        |           |         |                            |                            |  |  |  |
| Adicionar período                                                                                                    |                                           |           |         |                            |                            |  |  |  |
| Período                                                                                                    | Situação da informação                    |           |         |                            |                            |  |  |  |
| 2020                                                                                                    | Houve destruição e informações conhecidas |           |         |                            | ×                          |  |  |  |
| Editar/Visualizar o registro                                                                                                    |                                           |           |         |                            |                            |  |  |  |

Após, clicar em "Adicionar e detalhar massa destruída no período", as informações abaixo devem ser preenchidas e deve-se clicar em "Salvar". Ao fim, constarão duas destinações para o mesmo período.

| Alterar PCB destinado Brasil                                                            |                                                         |                                     |                     |             |   |
|-----------------------------------------------------------------------------------------|---------------------------------------------------------|-------------------------------------|---------------------|-------------|---|
| $\hat{\Xi}$ necessário preencher todos os períodos disponíveis para envio do inventário | 0.                                                      |                                     |                     |             |   |
| Passo 1: selecione o "periodolano".                                                     |                                                         |                                     |                     |             |   |
| Passo 2: selecione a "situação da informação".                                          |                                                         |                                     |                     |             |   |
| · Caso tenha sido selecionada a opção "Houve destruição e informações cont              | ecidas" é necessário complementar informações. Clique e | m "adicionar e detalhar massa des   | truida no periodo". |             |   |
| · Caso tenha sido selecionada "não houve destruição" ou "informação descon              | hecida" não há necessidade de preenchimento de informa  | ções adicionais, basta clicar em "S | alvar".             |             |   |
| Empresa: 30.725.236/0001-56 - Empresa Teste                                             |                                                         |                                     |                     |             |   |
| 2020                                                                                    | ~                                                       | Houve destruição e informaçõe       | s conhecidas        |             | * |
| Observação                                                                              |                                                         |                                     |                     |             |   |
|                                                                                         |                                                         |                                     |                     |             | h |
| Salvar Adicionar periodo Voltar                                                         |                                                         |                                     |                     |             |   |
| tem de massa destruída no Brasil - 1 registro(s) cadastrados                            |                                                         |                                     |                     |             |   |
| Adicionar e detalhar massa destruída no período                                         |                                                         |                                     |                     |             |   |
| Empresa destinadora ou destinador                                                       | Técnica de destinação                                   |                                     | Massa               | Equipamento |   |
| Outra                                                                                   | Incineração a alta temperatura                          |                                     | 100                 | 2           | × |

#### Ao fim, constarão duas destinações para o mesmo período.

| E necessário preencher todos os períodos disponíveis para enviro do inventário.                                                                           |                                                              |                                           |             |   |
|----------------------------------------------------------------------------------------------------|--------------------------------------------------------------|-------------------------------------------|-------------|---|
| Passo 1: selecione o "periodo/ano".                                                                                                    |                                                              |                                           |             |   |
| Passo 2: selecione a "situação da informação".                                                                                                    |                                                              |                                           |             |   |
| <ul> <li>Caso tenha sido selecionada a opção "Houve destruição e informações conhecidas" é ne</li> </ul>                                                  | cessàrio complementar informações. Clique em "adicionar e de | stalhar massa destruída no periodo".      |             |   |
| <ul> <li>Caso tenha sido selecionada "não houve destruição" ou "informação desconhecida" não t<br/>Empresa: 30.725.236.0001-56 - Empresa Teste</li> </ul> | và necessidade de preenchimento de informações adicionais, b | basta clicar em "Salvar".                 |             |   |
| 2020                                                                                                    | ~                                                            | Houve destruição e informações conhecidas |             |   |
| Observação                                                                                                    |                                                              |                                           |             |   |
|                                                                                                    |                                                              |                                           |             |   |
|                                                                                                    |                                                              |                                           |             |   |
| Salvar Adicionar periodo Voltar                                                                                                    |                                                              |                                           |             |   |
| Item de massa destruída no Brasil - 2 registro(s) cadastrados                                                                                             |                                                              |                                           |             |   |
| Adicionar e detalhar massa destruída no período                                                                                                    |                                                              |                                           |             |   |
| Empresa destinadora ou destinador                                                                                                    | Técnica de destinação                                        | Massa                                     | Equipamento |   |
| Outra                                                                                                    | Incineração a alta temperatura                               | 100                                       | 2           | × |
| Outer V                                                                                                    | Decelements                                                  |                                           |             |   |

As informações de massa destruída informadas serão relativas até o ano anterior à data de envio do inventário atual. Como exemplo, se o envio do primeiro inventário for realizado em setembro de 2021, deverão ser informadas as massas destruídas até o fim de 2020, conforme os períodos estipulados no sistema.

Importante destacar que na Aba "PCB destinado Brasil" a massa a ser preenchida deve corresponder à massa total que foi destruída. A massa deve considerar fluidos PCB, equipamentos e resíduos contaminados, se os mesmos tiverem sido destruídos.

Para os processos de destinação final, como processo de substituição do fluido, descontaminação com solvente ou outros que não constituem na destruição das moléculas de PCB, deverá ser desconsiderada a massa dos materiais reciclados ou reutilizados.

Por outro lado, no item "Quantidade de equipamentos de grande porte (com volume > 2500L) com teores maiores ou iguais a 50 mg/kg de PCB destinados" devem ser reportados todos os equipamentos destinados, independente da técnica, incluindo assim os equipamentos que foram descontaminados e reutilizados ou reciclados, e também os equipamentos que tenham sido destruídos.

**Exemplo:** Tem-se as possíveis destinações de um mesmo equipamento. Massa de líquido com teor de PCB acima de 50 mg/kg igual a 4.000 kg, massa de sólidos igual a 11.000 kg, ou seja, massa total de 15.000 kg. As massas a serem informadas são de:

1) 15.000 kg, caso tenha-se realizada, por exemplo, a incineração de todo o equipamento; ou

2) 4.500 kg (correspondente a massa do fluido e, por exemplo, 500 kg de massa de outros resíduos produzidos no processo), caso tenha havido destruição química, ou térmica, desta massa reportada e reciclagem das partes metálicas, ou cujo equipamento tenha permanecido em operação.

#### 6.1.3 Aba "PCB destinado exterior"

Na sequência do preenchimento do inventario, é necessário completar a aba "PCB destinado no exterior". Declare nesta aba informações referentes à exportação para destruição ambientalmente adequada de equipamentos, líquidos e outros resíduos contendo teores de PCB superiores a 50 mg/kg.

Para iniciar o preenchimento, clique em "Adicionar novo ano".

| PCB destinado no Brasil                                                                                                    | PCB destinado no Exterior | EGP Total | EGP>=50 | EPP ou outros residuos>=50 | Resumo e enviar inventário |  |
|----------------------------------------------------------------------------------------------------|---------------------------|-----------|---------|----------------------------|----------------------------|--|
| Declare nesta aba informações referentes à exportação para destruição ambientalmente adequada de equipamentos, líquidos e outros residuos contendo teores de PCB superiores a 50 mg/kg.<br>Para iniciar o preenchimento clique em "adicionar novo ano". |                           |           |         |                            |                            |  |
| PCB destinado exterior - 2 registro(s) cadastrados<br>Adicionar novo ano                                                                                                    |                           |           |         |                            |                            |  |

Caso tenha realizado destinação no exterior, responda "sim", escolha o "ano" e clique em "adicionar nova massa destruída no exterior para o ano selecionado".

Em caso afirmativo, selecionar o "ano" e clicar em "adicionar nova massa destruída no exterior no ano selecionado". Caso queira fazer algum comentário, utilize o campo observações e clique em "Salvar".

| Sua companhia já exportou equipamento, líquidos e outros residuos contendo teores superiores a 50 mg/kg para destruição ambientalmente adequada? | P | Ano  | _  |
|----------------------------------------------------------------------------------------------------|---|------|----|
| Sim                                                                                                    | • | 2020 | ~  |
|                                                                                                    | _ |      |    |
| Observação                                                                                                    |   |      |    |
|                                                                                                    |   |      |    |
|                                                                                                    |   |      | /i |
| Salvar Adicionar novo ano Voltar                                                                                                    |   |      |    |
| Item de massa destruída no exterior - 0 registro(s) cadastrados                                                                                  |   |      |    |
| Adicionar nova massa destruída no exterior para o ano selecionado                                                                                |   |      |    |

Após, clicar em "Adicionar nova massa destruída no exterior para o ano selecionado", as informações abaixo devem ser preenchidas e deve-se clicar em "Salvar":

|                                      |                                                     | 2020                                            |
|--------------------------------------|-----------------------------------------------------|-------------------------------------------------|
| Técnica de des                       | stinação                                            |                                                 |
| Desalogena                           | ção                                                 |                                                 |
| Citar o nome da                      | empresa destinadora no                              | exterior                                        |
| Extra Magna                          | a                                                   | Informação                                      |
| País de destino                      |                                                     |                                                 |
| Holanda                              |                                                     | Informação                                      |
| Aassa destruída                      | ou irreversivelmente tra                            | nsformada                                       |
| 100                                  | Kg                                                  | Informação desconhecida                         |
|                                      |                                                     |                                                 |
| Quantidade de e<br>disponível ou a r | equipamentos de grande<br>melhor estimativa existen | porte (com volume > 2500 L de óleo) – se<br>ite |
| 20                                   | Unidade(s)                                          | Informação desconhecida                         |

É possível inserir mais de uma ocorrência destruição de PCB no mesmo período. Para tal clicar em "adicionar nova massa destruída no exterior no ano selecionado", preencha as informações e clique em "salvar". Essa opção é habilitada para que sejam incluídas todas as informações de massa destruída que forem necessárias para completar o inventário, por exemplo, quando ocorreu destruição por mais de uma empresa.

| PCB destinado no Brasil                                                                                     | PCB destinado no Exterior                                      | EGP Total                                | EGP>=50                                     | EPP ou outros residuos>=50 | Resumo e enviar inventário |  |  |  |
|----------------------------------------------------------------------------------------------------|----------------------------------------------------------------|------------------------------------------|---------------------------------------------|----------------------------|----------------------------|--|--|--|
| Declare nesta aba informações referentes à exportaç<br>Para iniciar o preenchimento clique em "adicionar no | ção para destruição ambientalmente adequada de equ<br>vo ano". | ipamentos, líquidos e outros residuos co | ntendo teores de PCB superiores a 50 mg/kg. |                            |                            |  |  |  |
| PCB destinado exterior - 1 registro(s) cadastrados                                                          |                                                                |                                          |                                             |                            |                            |  |  |  |
| Ano                                                                                                    | Exportou                                                       |                                          | Observação                                  |                            |                            |  |  |  |
| 2021<br>Editar/Visualizar o registro                                                                        | Sim                                                            |                                          |                                             |                            | ×                          |  |  |  |

| Sua companhia já exportou equipamento, líquidos e outros resíduos contendo teores superiores a 50 mg/kg para destruição ambientalmente adequada? |                     |                 |       |             |      |   |  |
|----------------------------------------------------------------------------------------------------|---------------------|-----------------|-------|-------------|------|---|--|
| Sim                                                                                                    |                     |                 |       | ~           | 2020 | ~ |  |
|                                                                                                    |                     |                 |       | I           |      |   |  |
| Observação                                                                                                    |                     |                 |       |             |      |   |  |
|                                                                                                    |                     |                 |       |             |      |   |  |
|                                                                                                    |                     |                 |       |             |      | 1 |  |
|                                                                                                    |                     |                 |       |             |      |   |  |
| Salvar Adicionar novo ano Voltar                                                                                                    |                     |                 |       |             |      |   |  |
| Item de massa destruída no exterior - 2 registro(s) cadastrados                                                                                  |                     |                 |       |             |      |   |  |
| Adicionar nova massa destruída no exterior para o ano selecionad                                                                                 | to                  |                 |       |             |      |   |  |
|                                                                                                    |                     |                 |       |             |      |   |  |
| Técnica de destinação                                                                                                    | Empresa destruidora | País de destino | Massa | Equipamento |      |   |  |
| Desalogenação                                                                                                    | Extra Magna         | Holanda         | 100   | 20          |      | × |  |
| Desalogenação                                                                                                    | Tech Extra          | Japão           | 100   | 5           |      | × |  |

Para cada ano a ser inserido no inventário, é necessário adicionar novo campo de preenchimento, clicando no botão "adicionar novo ano" na aba principal e preencher as informações solicitadas.

| PCB destinado no Brasil                                                                                                    | PCB destinado no Exterior                          | EGP Total | EGP>=50    | EPP Critério estatístico | EPP ou outros residuos>=50 | Resumo e enviar inventário |  |  |  |
|----------------------------------------------------------------------------------------------------|----------------------------------------------------|-----------|------------|--------------------------|----------------------------|----------------------------|--|--|--|
| Declare nesta aba informações referentes à exportação para destruição ambientalmente adequada de equipamentos, líquidos e outros residuos contendo teores de PCB superiores a 50 mg/kg. |                                                    |           |            |                          |                            |                            |  |  |  |
| Para iniciar o preenchimento clique en                                                                                                    | n "adicionar novo ano".                            |           |            |                          |                            |                            |  |  |  |
| PCB destinado exterior - 1 registro(s)                                                                                                    | PCB destinado exterior - 1 registro(s) cadastrados |           |            |                          |                            |                            |  |  |  |
| Adicionar novo ano                                                                                                    |                                                    |           |            |                          |                            |                            |  |  |  |
| Ano                                                                                                    | Exportou                                           |           | Observação |                          |                            |                            |  |  |  |
| 2020                                                                                                    | Sim                                                |           |            |                          |                            | ×                          |  |  |  |

#### 6.1.4 Aba "EGP Total"

Neste item, é necessário reportar o quantitativo total (universo) de equipamentos de grande porte (EGP) da empresa quando da elaboração do primeiro inventário, o número de equipamentos analisados e número de equipamentos com teores maiores ou iguais a 50 mg/kg de PCB.

Importante considerar que equipamentos novos, adquiridos após o primeiro inventário, devem ser isentos de PCB e devem ser adotadas boas práticas, de forma a evitar sua posterior contaminação, como previsto no "Manual de Gestão de PCB para Equipamentos Elétricos", não sendo obrigatório sua atualização com o passar do tempo.

Todos os "Tipos de EGP" devem ser preenchidos, mesmo que a empresa não possua todos os tipos de EGP listados. Caso não haja equipamento do tipo na empresa, preencher os campos com o valor zero (O). Após preenchimento, clique em "Salvar", e após clique em "Novo EGP".

OBS: O sistema irá calcular automaticamente o "número de equipamentos as serem analisados".

#### Para dar início, deve-se clicar em "Novo EGP".

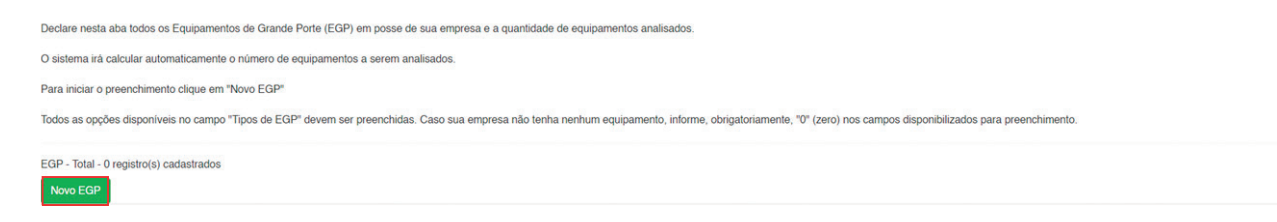

Após, devem ser preenchidas as seguintes informações.

| Cadastrar Novo EGP                                                                                      | X                           |  |  |  |  |
|----------------------------------------------------------------------------------------------------|-----------------------------|--|--|--|--|
| Após preenchimento dos campos, clique em "Salvar" e após clique em "Voltar".                            |                             |  |  |  |  |
| O sistema irá calcular automaticamente o número de equip<br>Empresa: 30.725.236/0001-56 - Empresa Teste | amentos a serem analisados. |  |  |  |  |
| Tipos EGP                                                                                               |                             |  |  |  |  |
| Selecione                                                                                               | ~                           |  |  |  |  |
| Quantidade de equipamentos da empresa                                                                   | Unidade(s)                  |  |  |  |  |
| Número de equipamentos analisados                                                                       |                             |  |  |  |  |
|                                                                                                    | Unidade(s)                  |  |  |  |  |
| Número de equipamentos com teores de PCB >= 50 mg/kg                                                    | 1                           |  |  |  |  |
|                                                                                                    | Unidade(s)                  |  |  |  |  |
| Número de equipamentos a serem analisados                                                               |                             |  |  |  |  |
|                                                                                                    | Unidade(s)                  |  |  |  |  |
| Salvar                                                                                                  |                             |  |  |  |  |

O campo "Tipos de EGP" possui quatro opções que devem obrigatoriamente serem preenchidas: Outros equipamentos de grande porte (acima de 2500 L) com dreno; Reatores de potência; Reguladores de tensão de subestação; e Transformadores de força/potência de subestação.

| Declare nesta aba todos os Equipamentos de Grande Porte (EGP) em posse de sua empresa e a quantidade de equipamentos analisados.                                                                                |              |                         |                                        |                              |   |  |  |  |
|----------------------------------------------------------------------------------------------------|--------------|-------------------------|----------------------------------------|------------------------------|---|--|--|--|
| O sistema irá calcular automaticamente o número de equipamentos a serem analisados.                                                                                                    |              |                         |                                        |                              |   |  |  |  |
| Para iniciar o preenchimento clique em "Novo EGP"                                                                                                    |              |                         |                                        |                              |   |  |  |  |
| Todos as opções disponíveis no campo "Tipos de EGP" devem ser preenchidas. Caso sua empresa não tenha nenhum equipamento, informe, obrigatoriamente, "0" (zero) nos campos disponibilizados para preenchimento. |              |                         |                                        |                              |   |  |  |  |
| EGP - Total - 4 registro(s) cadastrados<br>Novo EGP                                                                                                    |              |                         |                                        |                              |   |  |  |  |
| Тіро                                                                                                    | Equipamentos | Equipamentos analisados | Equipamentos não analisados/a analisar | Equipamentos PCB >= 50 mg/kg |   |  |  |  |
| Outros equipamentos de grande porte (acima de 2500L) com dreno                                                                                                    | 10           | 5                       | 5                                      | 1                            | × |  |  |  |
| Reatores de potência 5 5 0 1 🗙                                                                                                    |              |                         |                                        |                              |   |  |  |  |
| Reguladores de tensão de subestação                                                                                                    | 0            | 0                       | 0                                      | 0                            | × |  |  |  |
| Transformadores de força/ potência de subestação                                                                                                    | 0            | 0                       | 0                                      | 0                            | × |  |  |  |

#### 6.1.5 Aba "EGP >= 50"

Esta aba refere-se às informações referentes à programação de retirada de operação e destinação final de equipamentos contaminados por PCB do tipo EGP, não sendo exigido o envio de documentos adicionais.

Explana-se, também, que o fornecimento dos dados de equipamentos destinados anteriormente ao envio do primeiro inventário é opcional, mas desejável.

Devem ser detalhados todos os Equipamentos de Grande Porte (EGP) com teores maiores ou iguais a 50 mg/kg identificados na Aba "EGP Todos". Ou seja, se na aba "EGP Todos" foram identificados 2 equipamentos com teores acima do limite, nesta aba devem ser detalhados os 2 equipamentos, um a um. Caso as informações sejam conflitantes, o sistema impedirá o envio do inventário.

Para inclusão de um EGP enquadrado nesta situação é necessário clicar em "Novo EGP  $\geq$  50".

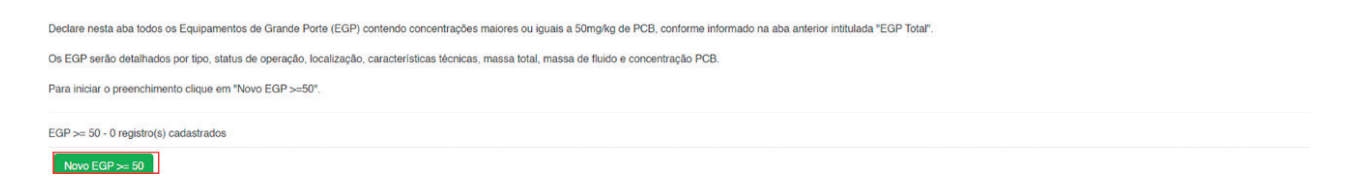

Deve ser indicado o tipo do EGP (lista pré-definida), número de série, status do equipamento (lista pré-definida contendo em operação, reserva, retirado de operação – substituição ou melhoria; retirado de operação – reforço ou ampliação, retirado de operação – desativação, retirada definitiva ou outros, destinado), localização do equipamento (endereço), cidade, UF, características elétricas (tensão e potência), massa total do equipamento e do fluido e a concentração de PCB (mg/kg). **Todos os campos devem ser preenchidos**, e ao final deve-se clicar em "Salvar".

| lúmero de série do            | equipam      | ento               |              |                        |      |
|-------------------------------|--------------|--------------------|--------------|------------------------|------|
| lipos EGP                     |              |                    |              |                        |      |
| Selecione                     |              |                    |              |                        | ~    |
| Status do Equiparr            | ento         |                    |              |                        |      |
| Selecione                     |              |                    |              |                        | ~    |
| ocalização                    |              |                    |              |                        |      |
| Cidade                        |              |                    |              | UF                     |      |
|                               |              |                    |              | Selecione              | ~    |
| Tensão                        |              |                    | Potência     |                        |      |
|                               | kV           |                    |              | MVAr ou MVA            | 4    |
| Massa total do<br>equipamento |              | Massa do fluido    | )            | Concentração de PC     | в    |
|                               | Kg           |                    | Kg           |                        | mg/k |
|                               |              |                    |              |                        |      |
| Observações e justi           | ificativa ca | aso haja alteração | ou atraso en | n relação ao planejado | no   |
| Primeiro inventário           |              |                    |              |                        |      |
|                               |              |                    |              |                        |      |

Dependendo do status do equipamento selecionado, outras informações a serem preenchidas são habilitadas ou não para preenchimento.

Se houver sido selecionado a opção "Em operação" ou "Reserva", deverão ser preenchidos o ano da "Previsão de retirada de uso" e da "Previsão de destinação final (ano)", conforme a programação de retirada de operação e destinação final de equipamentos contaminados por PCB de cada empresa. Deve-se lembrar, contudo, dos prazos de destinação e retirada de uso da Convenção de Estocolmo.

Caso a opção selecionada no campo "Status do equipamento" tenha sido "Retirado de operação", deve-se preencher os campos "Retirado de uso (ano)" e "Previsão de Destinação Final".

Caso o equipamento já tenha sido "destinado", deverão ser preenchidas as informações "Retirado de uso (ano)" e "Destinação (ano)", "Empresa destinadora ou destinador", "Tecnologia de destruição" e "Massa destruída (kg)".

Após o preenchimento das informações, clique em "Salvar".

Nos inventários a serem preenchidos pela empresa nos anos subsequentes, à medida que as ações de retirada de operação e destinação de equipamentos forem realizadas, a empresa deve atualizar o status do equipamento.

A empresa também deve informar no campo **"Observações e justificativa caso haja alteração ou atraso em relação ao planejado no Primeiro inventário"** caso não tenha sido possível a retirada de operação/destinação na data indicada no sistema.

#### 6.1.6 Aba "EPP ou outros Resíduos >=50"

Essa aba se refere: à Equipamentos de Pequeno Porte (EPP) e a outros resíduos contendo concentrações maiores que 50 mg/kg de PCB.

Serão declaradas a quantidade de equipamentos analisada e destinada e a massa com teor ≥ 50 mg/kg de PCB analisada e destinada. O preenchimento é iniciado ao clicar em "Novo EPP ou outros resíduos".]

| Iniciar o preenchimento clicando no botão "Novo EPP ou outros resíduos".                                                                                                    |  |  |  |  |  |  |
|----------------------------------------------------------------------------------------------------|--|--|--|--|--|--|
| Se não houver EPP ou outro tipo de resíduo, selecione a opção "Não possuo EPP ou outro tipo de resíduo". Assim não será necessário o preenchimento dos outros itens.                                                                                          |  |  |  |  |  |  |
| Se houver EPP, selecione a opção "Novo tipo de EPP" para cada categoria de equipamento. Os demais tipos de resíduos devem ser preenchidos. Caso não possua determinada tipologia de resíduo, informar o valor "0" (zero) para cada um dos campos disponíveis. |  |  |  |  |  |  |
| Só será possível a submissão do inventário após preenchimento de todos os campos.                                                                                                    |  |  |  |  |  |  |
| EPP ou outros resíduos >=50 - 0 registro(s) cadastrados Novo EPP ou outros resíduos                                                                                                    |  |  |  |  |  |  |

Após, deve ser selecionado qual o tipo de "EPP ou outros resíduos". **Todas as categorias disponíveis no campo devem ser preenchidas. Se não houver outros resíduos (equipamentos selados, fluidos ou resíduos diversos), preencha com "O".** 

#### 6.1.7 Aba "Resumo e enviar inventário"

A aba "Resumo e enviar inventário" compila todas as informações que foram preenchidas para verificação final antes do envio.

Caso esteja faltando o preenchimento de algum campo, o sistema indicará uma mensagem de específica e não permitirá o envio do inventário. As mensagens de informações faltantes estão localizadas na parte inferior da página.

|         | Resumo EPP ou outros resíduos >=50<br>0 registro(s) cadastrados |                                     |                                       |                              |                                |                              |  |  |  |  |  |
|---------|-----------------------------------------------------------------|-------------------------------------|---------------------------------------|------------------------------|--------------------------------|------------------------------|--|--|--|--|--|
| Тіро    | Equipamentos                                                    | Equipamentos analisados             | Equipamentos identificados            | Equipamentos destinados      | Massa identificada >= 50 mg/kg | Massa destinada >= 500 mg/kg |  |  |  |  |  |
| Total   | 0                                                               | 0                                   | 0                                     | 0                            | 0                              | 0                            |  |  |  |  |  |
|         |                                                                 |                                     |                                       |                              |                                |                              |  |  |  |  |  |
| Aba 'PC | B destinado total' se                                           | em informação. Informação obrigató  | ria                                   |                              |                                |                              |  |  |  |  |  |
| Aba 'FG | P Todos' sem inform                                             | sem mormação, mormação obrig        | atona                                 |                              |                                |                              |  |  |  |  |  |
| Aba 'EP | P ou outros resíduos                                            | s >=50' sem informação. Informaçã   | o obrigatória                         |                              |                                |                              |  |  |  |  |  |
| Aba 'PC | B destinado total' es                                           | stá faltando lançamento de período. | Informação obrigatória.               |                              |                                |                              |  |  |  |  |  |
| Aba 'EG | P Todos' está faltan                                            | do lançamento de tipos de EGP. Inf  | ormação obrigatória.                  |                              |                                |                              |  |  |  |  |  |
| Aba 'EP | P ou outros resíduos                                            | s >=50' está faltando lançamento de | e tipos de 'EPP ou outros resíduos >= | 50´. Informação obrigatória. |                                |                              |  |  |  |  |  |

Após ajustar todos os pontos de inconsistência, o botão "Enviar inventário" será disponibilizado na parte inferior da página.

## 6.2 Retificação de inventário já enviado

Após a finalização e envio de um inventário, é possível editar as informações enviadas, a partir da retificação do inventário. Todos os inventários já elaborados, que estão em formato rascunho ou já foram enviados ao MMA ficam disponíveis para consulta na página inicial da aba "Inventários". O Ministério só tem acesso à visualização dos inventários que possuem status de **enviado**.

No caso de mais de um inventário para o mesmo ano, será considerado válido somente a versão mais recente enviada.

Para retificar um inventário, o usuário deve entrar no menu "Inventários" e clicar no **inventário enviado** que deseja retificar. Somente é possível retificar um inventário já enviado.

| Inventário Naciona | al de PCB        | Apresentação      | Contatos Inventários | Ferramentas - A      | dministração 🕶      |                |                     |   |
|--------------------|------------------|-------------------|----------------------|----------------------|---------------------|----------------|---------------------|---|
|                    |                  |                   |                      | Inve                 | entários            |                |                     |   |
|                    | Cadastrar Novo   | Inventário Volta  | ar                   |                      |                     |                |                     |   |
| For                | am identificados | s 2 inventário(s) |                      |                      |                     |                |                     |   |
| Er                 | mpresas          | Mês/Ano           | Tipo de empresa      | Status do inventário | Última atualização  | Criado por     | Enviado em          |   |
| 0                  | utro Detentores  | 01/2021           | Outros Detentores    | Enviado/Vigente      | 09/11/2021 às 19:22 | 197.182.930-78 | 21/02/2022 às 11:26 | × |
| 0                  | utro Detentores  | 01/2020           | Outros Detentores    | Rascunho             | 25/10/2021 às 11:24 | 197.182.930-78 |                     | × |

Em seguida, deve ir para a aba "Visualizar resumo e retificar inventário".

| Empresa Outro Detentores     |                           |                  | CNPJ<br>58.996.643/0001-17 |         |                                  |                            |
|------------------------------|---------------------------|------------------|----------------------------|---------|----------------------------------|----------------------------|
| Mês do Inventário<br>Janeiro | ~                         | Ano 2021         |                            | ~       | Status do Inventário<br>Rascunho |                            |
| Gerar planilha               | Voltar                    |                  |                            |         |                                  |                            |
| PCB destinado no Brasil      | PCB destinado no Exterior | EGP <sup>-</sup> | Fotal                      | EGP>=50 | EPP ou outros resíduos>=50       | Resumo e enviar inventário |

Ao fim da página, deve-se escolher o "mês/ano" da retificação e clicar em "Retificar Inventário". Após, o usuário deve fazer as edições pretendidas.

| Selecione o mês/ano | ✓ Retificar inventário                                                      |
|---------------------|-----------------------------------------------------------------------------|
|                     |                                                                             |
|                     |                                                                             |
|                     | Ministério do Meio Ambiente                                                 |
|                     | Sistema Nacional de Informações sobre a Gestão dos Resíduos Sólidos (SINIR) |
|                     |                                                                             |
|                     | Esplanada dos Ministérios - Bloco B CEP 70068-900 - Brasília/DF             |

Uma vez realizadas as edições, o usuário deve enviar o inventário na aba "Visualizar resumo e enviar inventário".

Se for necessário retificar um inventário enviado em dezembro de um dado ano, selecionar o mês e ano seguinte, informando no campo "observações" que se trata de uma retificação referente a dezembro do ano anterior.

## 6.3 Atualização inventário

Segundo a Lei Nº 14.250/2021, é necessário preencher o inventário em até 3 anos após a promulgação da Lei, e atualizá-lo a cada a cada 2.

Para enviar um novo inventário atualizado, o usuário deve cadastrar um novo inventário a partir da sessão "Inventários" do menu principal.

| Inventário Nacional de PCB | Apresentação      | Contatos Inventários | Ferramentas - Adm    | inistração <del>-</del> |                |                     |   |
|----------------------------|-------------------|----------------------|----------------------|-------------------------|----------------|---------------------|---|
|                            |                   |                      | Invent               | ários                   |                |                     |   |
| Cadastrar Novo             | Inventário Volta  | ar                   |                      |                         |                |                     |   |
| Foram identificados        | s 2 inventário(s) |                      |                      |                         |                |                     |   |
| Empresas                   | Mês/Ano           | Tipo de empresa      | Status do inventário | Última atualização      | Criado por     | Enviado em          |   |
| Outro Detentores           | 01/2021           | Outros Detentores    | Enviado/Vigente      | 09/11/2021 às 19:22     | 197.182.930-78 | 21/02/2022 às 11:26 | × |
| Outro Detentores           | 01/2020           | Outros Detentores    | Rascunho             | 25/10/2021 às 11:24     | 197.182.930-78 |                     | × |

Não é necessário o usuário cadastrar novamente todas as informações já enviadas, pois é possível atualizá-las a partir da importação do inventário enviado no ano anterior (versão mais atual válida). Após clicar em "Cadastrar Novo Inventário" deve-se escolher o "inventário anteriores" para puxar os dados. Por fim, preencha o restante das informações e clique em "Salvar".

|                   |            | Cadastrar Novo Inventário |                                |
|-------------------|------------|---------------------------|--------------------------------|
| Impresa           |            |                           | Inventário(s) anteriores       |
| Outro Detentores  |            | CNPJ                      | Selecione o inventário enviado |
|                   |            | E8 000 042/0001 17        | Selecione o inventário enviado |
|                   |            | 38.990.043/0001-17        | Janeiro/2021                   |
| lês do Inventário | Ano        | Status do                 | o Inventário                   |
| Selecione         | ~ Selecion | ~                         |                                |

# PCB ZERO SISTEMA INVENTÁRIO NACIONAL DE PCB

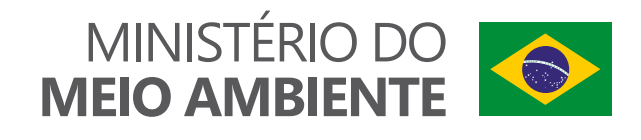